# 医用耗材生产企业(进口总代)交易系统操作手册

## 1. 会员管理

- 1.1 会员注册
- ▶ 业务介绍

注册会员,提交会员资料,申请开户。

▶ 操作流程

1) 登录广东省药品交易中心官网首页,打开"医用耗材交易">"点击进入

医用耗材交易门户"界面,如图:

| <b>广东省第三方药</b><br>阳光·便捷                                                                               | <b>品电子交易</b><br>·降本·共赢     | 易平台                          |                          |          |
|----------------------------------------------------------------------------------------------------|----------------------------|------------------------------|--------------------------|----------|
| 首页 通知公告 会员服务 新闻资讯                                                                                     | 党建文化                       | 政策法规                         | 信息公开                     | Ŧ 关于我    |
| 通知公告                                                                                                  | 查看更多>>                     | Ē                            | ( ±                      | ) (+     |
| 全部 药品交易 医用耗材 疫苗交易 中药饮片 医疗设备                                                                           |                            | 药品交易                         | 医用耗材交                    | 易医疗设备    |
| ● 关于公示广东省第三方药品电子交易平台新获批上市的新品种(第七批)                                                                    | 2022年04月18日                |                              | 点击进入医用耗                  | 材交易 >    |
| <ul> <li>天士公布2022年度厂东省非免疫规划投苗使用自录增补产品(第四批)及更新</li> <li>广东省药品交易中心关于再次查看广东联盟双氯芬酚等药品集中带量采购(第二</li> </ul> | 2022年04月13日<br>2022年04月13日 | 小事指歯                         | 堂贝问题 谷                   | 容料下载 培训视 |
| CEARBORN MEDICINE EXCRANCE                                                                            | 用户名<br>密码<br>用户注册<br>忘记密码  | 用户登录<br>登录<br>企业库 产品<br>培训报名 | ▲<br>▲<br>库 Ca驱动<br>证书测试 |          |

点击"用户注册"按钮,进入"广东省药品交易中心会员注册须知"页面,点击"申请会员注册"进入注册页面。如图:

| * 登录账号   |          |   | ⑦ 只能包含数字和英文字母 |
|----------|----------|---|---------------|
| * 登录密码   |          |   | ◎ 密码强度必须为强    |
| 密码强度     |          |   |               |
| • 确认密码   |          |   |               |
| *密码保护问题  | 我最喜欢的电影? |   |               |
| * 密码保护答案 |          |   |               |
| *验证码     | bpxc     | e |               |

- "会员用户名"用来登录系统,不能用中文,只能是字母加数字。
- "登录密码"与"确认密码"可由会员自己设置,两次输入要一致。
- "密码保护问题"与"密码保护答案"可由会员自己设置,当密码忘记
   时,可以根据"密码保护问题"重新设置密码。
- "验证码"输入要与验证码提示要一致。

3)点击"注册会员"首先要选择会员类型,勾选会员类型,再勾选会员的子 类型,然后填写会员资料,带"\*"为必填项,如图:

| 🕞 交易系统     | =                            |                    |                           |              | 🥐 xie 📰                |  |  |  |
|------------|------------------------------|--------------------|---------------------------|--------------|------------------------|--|--|--|
| 💄 会员管理 🗸 👻 | <ul><li>✓ ≪ 会员信息详情</li></ul> |                    |                           |              |                        |  |  |  |
| > 会员信息管理   | 《 会员类型                       |                    |                           |              |                        |  |  |  |
| > 会员信息详情   | ◎ 买方会员 🔽 卖方会员 🗋 配            | 送方会员 🗌 代理方会员       | □ 店苗生产企业 □ 店苗进口总代理        |              | 碑 🗆 结库合品生立企业 🗆 结库合品进口总 |  |  |  |
| > 会员资料变更   |                              |                    |                           |              |                        |  |  |  |
|            | • 企业名称                       |                    | 曾用名                       |              |                        |  |  |  |
|            | • 企业库编码                      |                    | 医采中心编码                    |              |                        |  |  |  |
|            | 注册资本                         | 万人民币               | * 企业电话                    |              |                        |  |  |  |
|            | 机构简介                         |                    | * 机构地址                    |              |                        |  |  |  |
|            | 公立省属医疗机构                     | 否 <b>&gt;</b>      |                           |              |                        |  |  |  |
|            | 机构/企业类型                      | 请选择 🗸              |                           |              |                        |  |  |  |
|            | • 所在地区                       | 中国 🗸 广东省 🖌 广州市 🗸 浅 |                           |              |                        |  |  |  |
|            | ◆ 年度销售额                      | 2021 🗸 年 万人民市      | <ul> <li>年度纳税额</li> </ul> | 2021 🗸 年 万人民 | ம                      |  |  |  |
|            | • 单位等级                       | 级甲等 🖌              | + 年门诊量                    |              |                        |  |  |  |
|            | () 计合作主 1 片白                 |                    |                           |              |                        |  |  |  |

4)若未填写完第一页信息后可点击"保存草稿"按钮方便下一次继续填写, 若已填写好第一页信息可点击"保存并转到下一页"进入第二页填写附件信息并 上传附件,如图:

| 🕞 交易系统   | =                                                 |             |     |            |                 |
|----------|---------------------------------------------------|-------------|-----|------------|-----------------|
| 💄 会员管理   | 🗸 👻 🗧                                             | 员信息详情       |     |            |                 |
| > 会员信息管理 | 会员管理 » 会员信息                                       | 》查看附件       |     |            |                 |
| 、人口广白兴住  | 1 1 1 1 1 1 1 1 1 1 1 1 1 1 1 1 1 1 1             | liÆ         |     |            |                 |
| • 云风旧志许俏 | *机构代码/统一                                          | 社会信用代码      |     | * 上传附件     | 请选择 🟦           |
| > 会员资料变更 |                                                   | * 有效期       | -   | 备注         |                 |
|          |                                                   | 机构类型        |     | 登记号        |                 |
|          |                                                   | 机构地址        |     | 顾发单位       |                 |
|          | ···<br>···<br>····<br>·····<br>·················· | 许可证         |     |            |                 |
|          | the last burget a                                 | * 登记号       |     | <br>* 上传附件 | 请选择 🚖 本次        |
|          |                                                   | *有效期        | -   | 备注         |                 |
|          |                                                   | 机构名称        |     | 法定代表人      |                 |
|          |                                                   | 主要负责人       |     | 经营性质       | Ĩ.              |
|          |                                                   | 诊疗科目        |     | <br>机构地址   |                 |
|          | 企业法人营业                                            | 供照          |     |            | 1.0             |
|          | ◆注册证号/统一                                          | 社会信用代码      |     | * 上传附件     | 请选择 🚖 本次        |
|          |                                                   | * 有效期       | - [ | 备注         |                 |
|          |                                                   | 实收资本        |     | 地址         |                 |
|          |                                                   | * 经营范围      |     | 注册资本       |                 |
|          |                                                   | 公司类型        |     |            |                 |
|          | · · · · · · · · · · · · · · · · · · ·             | t           |     |            |                 |
|          | ±                                                 | 子公音由清表 🚺 下書 | )   | ► 1-4=Bは化  | 请洗择 ♠ + + + + + |

5)若未填写完附件信息可点击"保存草稿"以便下一次继续填写,若已填 写好附件信息可点击"提交审核",提交成功后请根据提示信息耐心等候,如图:

| 🕝 交易系统   | ■                                                                                                    |
|----------|----------------------------------------------------------------------------------------------------|
| 🔒 会员管理   | <ul> <li>▼ ≪ 会员信息详情</li> </ul>                                                                                                    |
| > 会员信息管理 | 编号:4007961,您好!您的资料已建交送审,请附合等待审核;耗材会员若未递交纸质资料,请尽快到药交中心递交,以便审核。谢谢!                                                                                                    |
|          | 《《 会员类型                                                                                                    |
| > 会员信息详情 | ◎ 买方会员 ≥ 卖方会员 ◎ 配送方会员                                                                                                    |
| > 会员资料变更 | 商品生产企业 商品进口总代理 ※ 耗材生产企业 ◎ 耗材进口总代理 ◎ 疫苗生产企业 ◎ 疫苗进口总代理 ◎ 饮片生产企业 ◎ 饮片进口总代理 ◎ 器械生产企业 ◎ 器械进口总代理 ◎ 常械进口总代理 ◎ 常械进口总代理 ◎ 常航进口总代理 ◎ 常航进口总代理 ◎ 常航进口总代理 ◎ 常航进口总代理 ◎ 常航进口总代理 ◎ 常航进口总代理 ◎ 常航进口总代理 ◎ 常航进口总代理 ◎ 常航进口总代理 ◎ 常航进口总代理 ◎ 常航进口总代理 ◎ 常航进口总代理 ◎ 常航进口总代理 ◎ 常航进口总代理 ◎ 常航进口总代理 ◎ 常航速口总代理 ◎ 常航速口总代理 ◎ 常振速 ◎ 常振速 ◎ *********************************** |

6) 若审核未通过请按要求修改信息后再次提交审核。

## 1.2 会员变更

▶ 业务介绍

会员申请资料变更,修改信息,提交审核。

▶ 操作流程

展开"会员管理>会员信息管理",点击"会员资料变更"进入后再点击"变更"按钮,如图:

| 🕞 交易系统   |   | E.                           |        |             | 🥐 XUB:  | · X 🐐 🗘  | <b>%</b> 0 |
|----------|---|------------------------------|--------|-------------|---------|----------|------------|
| ₩ 系统管理   | < | <ul> <li>《 会员资料变更</li> </ul> |        |             |         |          | » ()       |
| 💄 会员管理   | * | 会员管理 » 会员信息管理 » 会员资          | 料变更    |             |         |          |            |
| > 账号管理   |   | 会员编号                         | 会员名称   | 会员类型        | 集团公司名称  | 同企关联公司名称 | 操作         |
| > 会员信息管理 |   | u048287                      | 生产企业测试 | 震方会员 耗材生产企业 | 未成立或未关联 | 未成立成未关联  | 2.E        |
| > 会员信息详情 |   |                              |        |             |         |          |            |
| > 会员资料变更 |   |                              |        |             |         |          |            |
| > 変更历史查询 |   |                              |        |             |         |          |            |
| > 经营日录管理 |   |                              |        |             |         |          |            |
| > 角色管理   |   |                              |        |             |         |          |            |
| ▶ 产品管理   | < |                              |        |             |         |          |            |
| B        |   |                              |        |             |         |          |            |

2) 看见已审核通过的提示信息后点击"资料变更申请"按钮,如图:

| 📀 交易系统   | E =                            |
|----------|--------------------------------|
| 🛓 会员管理 👻 | <ul> <li>▼ 《 会员资料变更</li> </ul> |
| > 会员信息管理 | 会员管理 » 会员资料变更                  |
| > 会员信息详情 | 最近一次变更申请已审核通过,如需再次变更请点击以下找钮!   |
| > 会员资料变更 | 资料变更申请                         |
|          |                                |
|          |                                |

3) 会员进入资料变更页面修改资料后点击"保存并转到下一页",如图:

| 🕞 交易系统     |                                                           |                                                          |             | (?) 欢迎: 111947) ~ 5 |
|------------|-----------------------------------------------------------|----------------------------------------------------------|-------------|---------------------|
| 💄 会员管理     | <ul> <li>・ ・ ・ ・ ・ ・ ・ ・ ・ ・ ・ ・ ・ ・ ・ ・ ・ ・ ・</li></ul>  |                                                          |             |                     |
| > 会员信息管理   | ·····································                     | 10                                                       | *证件扫描件      | 浏览 🔔 本次上传 🖉 已上传     |
| > 会员信息详结   | *证件类型                                                     | 居民身份证  イ                                                 | *证件号码       | 445122199311145655  |
| > 45.0110E | • 手机                                                      | 42345354654                                              | 电话          |                     |
| - EARTAR   | 12 联系人信息                                                  |                                                          |             |                     |
|            | •姓名                                                       | 456                                                      | • Email     | 45545@qq.com        |
|            | ・手机                                                       | 45545455455                                              | ●电话         | 454545454           |
|            | • 证件类型                                                    | 居民身份证 🗸                                                  | • 证件号码      | 445122199311145655  |
|            | 职务                                                        | q                                                        | 传真          |                     |
|            | 曲約編                                                       |                                                          |             |                     |
|            | 地址                                                        |                                                          |             |                     |
|            | 被授权人信息                                                    |                                                          |             |                     |
|            | 商业公司名称                                                    |                                                          | 组织机构代码      |                     |
|            | • <u>姓</u> 名                                              | 21                                                       | * Email     | 45545@qq.com        |
|            | • 手机                                                      | 64565464564                                              | ◆电话         | 454545454           |
|            | *证件类型                                                     | 居民身份证 🗸                                                  | • 证件号码      | 445122199311145655  |
|            | • 法定代表人授权书                                                | 刻瓷 🔔 本次上传 🖉 已上传                                          | * 被授权人证件扫描件 | 刻宽 主 本次上传 🖉 己上传     |
|            | 上代附件必须是可以清晰新说<br>② 上代附件仅支持.jpg.gif.pd<br>固定电话格式如: 020-888 | 的彩色繁件电子新,可以是扫描件或是数码抬着的<br>f_png 的图片指式,大小不超过1M。<br>88888。 | 國片。         | 度在并转到               |

4) 进入第二页进行附件信息修改后点击"保存草稿"以便下一次继续修改

| 🕞 交易系统   | =                                    |                      |               |                | 🥐 XIII                |
|----------|--------------------------------------|----------------------|---------------|----------------|-----------------------|
| ₩ 系统管理   | <ul> <li>&lt; &lt; 会员资料变更</li> </ul> |                      |               |                |                       |
| 🔒 会员管理   | ✓ 编号: u007856,您好! 您已                 | 提交资料变更审核             |               |                |                       |
| > 账号管理   | 🔐 会员类型                               |                      |               |                |                       |
| > 会员信息管理 | 🗌 买方会员 🗹 卖方会员                        | ■ 配送方会员              |               |                |                       |
| > 会员信息详情 | ■ 药品生产企业 ■ 药品<br>器械进口总代理             | 进口总代理 🗹 耗材生产企业 🛛     | ■ 耗材进口总代理 ■ 投 | 苗生产企业 🗌 疫苗进口总代 | 3理 🔤 饮片生产企业 🔤 饮片进口总代理 |
| > 会员资料变更 | 18. 会员(单位)基本信                        | 3                    |               |                |                       |
| > 变更历史查询 | *企业名                                 | <b>你</b> 0007856name | q             | 曾用名            | 海城港峰制药有限公司,鞍山德峰制药有    |
| > 经营目录管理 | * 企业库编                               | BGC110               |               | 医采中心编码         |                       |
| > 角色管理   | 注册资                                  | 本 万                  | 人民币           | 企业电话           |                       |

或者点击"提交审核"按钮,根据提示信息等待审核结果,如图:

## 1.3 角色管理

#### ▶ 业务介绍

会员进行权限分派及创建操作账号操作。

▶ 操作流程

展开"会员管理",点击"角色管理">"新增角色"输入需要创建的角
 色名称和描述,点击"保存并设置权限",勾选需要赋予的权限后点击"保存权

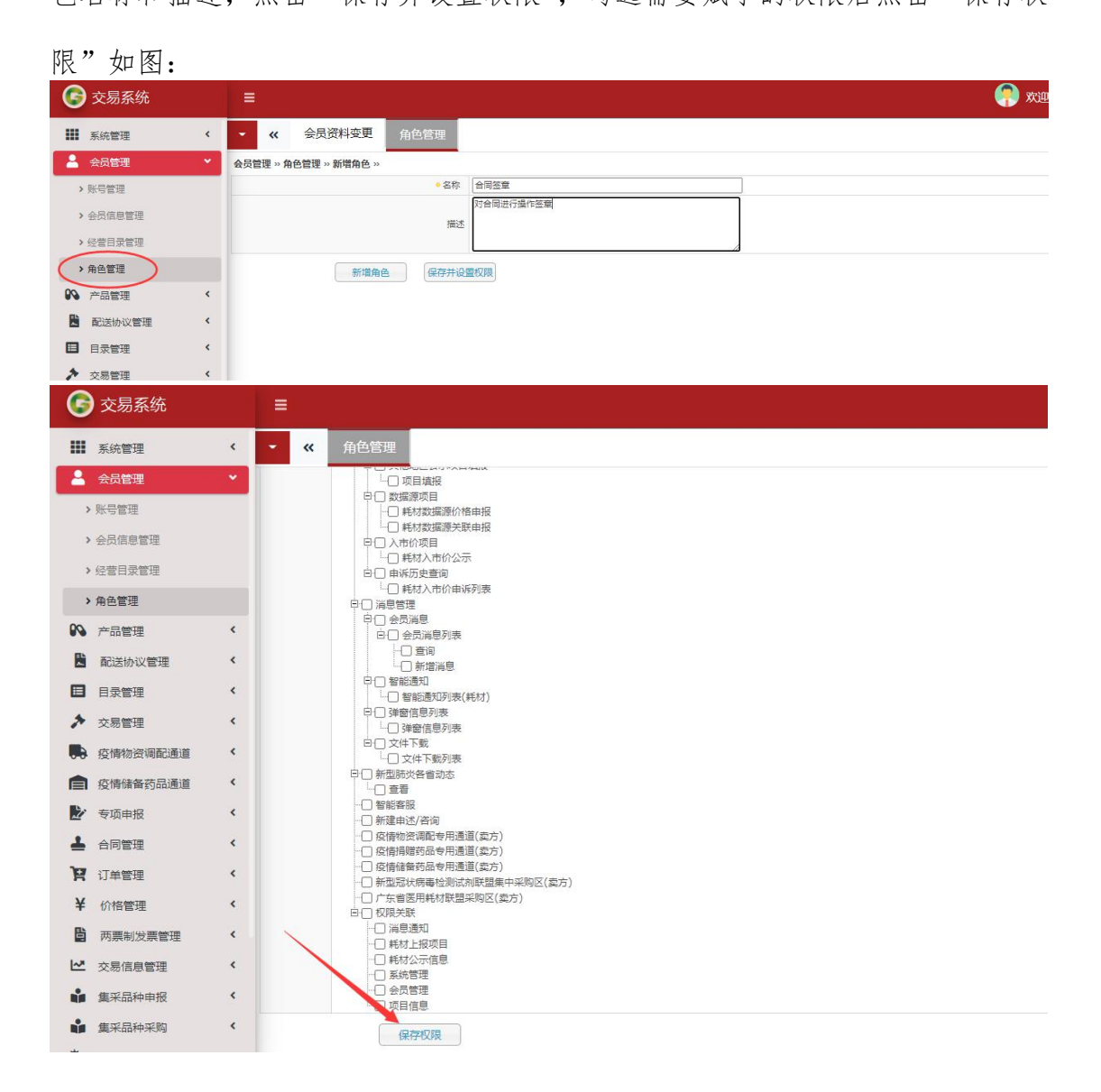

2) 创建成后可以点击"权限"进行重新赋权。如图

| 🕞 交易系统   |   | =                  |                     | (n) xxe:                          | ; O       |
|----------|---|--------------------|---------------------|-----------------------------------|-----------|
| ₩ 系统管理   | < | ▼ ≪ 角色管理           |                     |                                   | » ()      |
| 💄 会员管理   | * | 会员管理 » 角色管理 » 角色列表 | ŧ                   |                                   |           |
| > 账号管理   |   | 名称                 |                     |                                   |           |
| > 会员信息管理 |   | 重调                 | 新環角色                |                                   |           |
| > 经营目录管理 |   | -                  |                     |                                   | 10.02     |
| > 角色管理   |   | 名标                 | 的建口相                | žut                               | 1R11:     |
|          |   | 00000              | 2021-06-18 15:14:32 | 1                                 |           |
| P 产品管理   | ۲ | 食用注意               | 2022-04-19 10:57:44 | 対合同进行操作整章                         | CER Blick |
| 🖹 配送协议管理 | ٠ |                    |                     | 页: 共2条记录:卷页显示 15 💙 条、跳种到旗 🗍 页 🛛 🧱 | •         |
| ■ 目录管理   | < |                    |                     |                                   |           |

## 1.4 账号管理

▶ 业务介绍

会员新增账号、修改密码、修改密保问题。

▶ 操作流程

1) 新增账号,展开"会员管理 > 登录账号管理",点击"账号列表">"新 增账号",填写相应信息后点击"新增账号"或者"保存&新增下一个",如图:

| 3  | 交易系统   |   | =                            |               | 🏓 欢迎 |
|----|--------|---|------------------------------|---------------|------|
|    | 系统管理   | * | <ul> <li>▼ ≪ 账号列表</li> </ul> |               |      |
| >  | • 账号管理 |   | 会员管理 » 登录账号管理 » 新增账号         |               |      |
|    | 会员管理   |   | 提示:                          | 初始密码默认为123456 |      |
|    |        |   | ◆登录账号                        |               |      |
| >  | • 账号管理 |   | * 组织机构                       | 生产企业测试        |      |
|    | > 修改密保 |   | 账号用户名称                       |               |      |
| 1  |        |   | 账号手机号码                       |               |      |
|    | > 账号列表 |   | 是否可用                         | 是 🗸           |      |
| >  | 会员信息管理 |   | 有效期                          |               |      |
| ,  | 经营目录管理 |   |                              |               |      |
| >  | 角色管理   |   | 描述                           |               |      |
| 09 | 产品管理   | < |                              |               |      |
|    | 配送协议管理 | < | 新墙墩店 快快子&新墙                  | 11—17 账号列表    |      |

注:可以不输入有效期,如果过了有效期,该账号将不能登录。新账号默认 密码是"123456",请登陆后修改密码。

 2) 给账号授权,展开"会员管理 > 登录账号管理",点击"账号列表",找 到新增的账号点击"权限"-"角色旁的图标",勾选需要的角色点击"选择", 最后点击"修改角色"进行保存,如图:

| 📀 交易系统         | =          |            |      |                 | ه 🥐 ا      | 欢迎:        | ) - 3             | < 🛪                                                                                                    | ₽ <b>%</b>                            |   |
|----------------|------------|------------|------|-----------------|------------|------------|-------------------|----------------------------------------------------------------------------------------------------|---------------------------------------|---|
| ₩ 系统管理         | • • « )    | K号列表       |      |                 |            |            |                   |                                                                                                    | >                                     | • |
| > 账号管理         | 会员管理 » 登录别 | 号管理 » 账号列表 |      |                 |            |            |                   |                                                                                                    |                                       |   |
| 💄 会员管理         | · ·        | 账号名称       |      |                 |            |            |                   |                                                                                                    |                                       |   |
| > 账号管理         |            | 查询         | 新壤账号 |                 |            |            |                   |                                                                                                    |                                       |   |
| > 修改密保         |            |            |      |                 |            |            |                   |                                                                                                    |                                       |   |
| N 112 HE X1 11 | 账号名称       | 会员名称       | 是否有效 | 拥有的角色           | 创建日期       | 有效阻(起)     | 有效期(止)            |                                                                                                    | 操作                                    |   |
| * 32/9713X     | haocaisco  | 生产企业测试     | 是    | 耗材生产企业角色 注册会员角色 | 2020-08-03 |            |                   | 10 A                                                                                                    | 2 2 2 2 2 2 2 2 2 2 2 2 2 2 2 2 2 2 2 |   |
| > 会员信息管理       | 11111      | 生产企业测试     | 是    | 10000           | 2021-06-18 | 2021-06-18 | 2027-06-10        | ae                                                                                                    |                                       |   |
| > 经营目录管理       |            |            |      |                 |            | 页: 共2册     | 2录、每页显示 15 🖌 美、 算 | 1993年1993日 1993日 19930 19930 199300 199300 19930 19930 19930 19930 19930 19930 19930 19930 | R R St                                |   |

| 🕞 交易系统           |            | =<br>                                                                                                    |  |
|------------------|------------|----------------------------------------------------------------------------------------------------|--|
| ₩₩ 系统管理          | ~          | - · · · · · · · · · · · · · · · · · · ·                                                                                                    |  |
| > 账号管理           |            | ·员管理 >> 登录账号 >> 账号列表 >> 修改角色                                                                                                    |  |
| ▲ 会员管理           | •          | 登录账号 11111                                                                                                    |  |
| 、账户等理            | _          | 有效明 2021-06-18 到 2027-06-10                                                                                                    |  |
| · AUGER          |            |                                                                                                    |  |
| > 惨战密保           |            |                                                                                                    |  |
| > 账号列表           |            | 180XHE                                                                                                    |  |
| > 会员信息管理         |            |                                                                                                    |  |
| > 经营目录管理         |            |                                                                                                    |  |
| > 角色管理           |            |                                                                                                    |  |
| ▶ 产品管理           | <          |                                                                                                    |  |
|                  |            |                                                                                                    |  |
| ⑦ 父易系统           |            |                                                                                                    |  |
| ■■ 系统管理          | *          | <ul> <li>✓ 账号列表</li> </ul>                                                                                                    |  |
| > 账号管理           |            | 会员管理 » 登录账号 » 账号列表 » 修改角色                                                                                                    |  |
| 💄 会员管理           | •          | 登录账号 11111                                                                                                    |  |
| 2 账户管理           |            | 有效期 2021-06-18 到 2027-06-10                                                                                                    |  |
| 「大小う目注           |            | 御丞 (11111)                                                                                                    |  |
| > 修改密保           |            |                                                                                                    |  |
| > 账号列表           |            | 修改角色    账号列表                                                                                                    |  |
| > 会员信息管理         |            | 角色列表                                                                                                    |  |
| > 经营目录管理         |            |                                                                                                    |  |
| > 角色管理           |            | <ul> <li>□ jjjjjjj -</li> <li>□ 合同签章 - 对合同进行操作签章</li> </ul>                                                                                                    |  |
| ▶ 产品管理           | <          |                                                                                                    |  |
| 2 配送协议管理         | <          |                                                                                                    |  |
| ■ 目录管理           | <          |                                                                                                    |  |
| ▶ 交易管理           | <          |                                                                                                    |  |
| <b>疫情物资调配通</b> 道 | 道 <b>〈</b> | 关闭 选择 しんしょう 法 ほうしょう しょうしょう しょうしょう たいしょう しょうしょう しょう |  |
| -                |            |                                                                                                    |  |

3) 修改密码,展开"会员管理>登录账号管理",点击"账号列表",找到 新增的修改密码的账号点击"密码重置",填写原密码和新密码,点击"修改密码"进行保存,如图:

| 🕞 交易系统                                        | =             |                 |                    |         |                 | ( <b>?</b> ) | 700:       |                   | x 🐐 🗅 🗸      | \$ |
|-----------------------------------------------|---------------|-----------------|--------------------|---------|-----------------|--------------|------------|-------------------|--------------|----|
| ₩ 系統管理 *                                      | • <b>《</b> 账5 | 副列表             |                    |         |                 |              |            |                   |              | »  |
| > 账号管理                                        | 会员管理 » 登录账号   | 管理 » 账号列表       |                    |         |                 |              |            |                   |              |    |
| 💄 会员管理 🛛 👻                                    |               |                 | 账号名称               |         |                 |              |            |                   |              |    |
| > 账号管理                                        |               |                 | 查询                 | 新端账号    |                 |              |            |                   | ~            |    |
| > 修改密保                                        | 联号文称          |                 | 会员发放               | 是否有效    | 用和約集份           | dise Flat    | ##2918(#Z) | (#2938(1F))       |              |    |
| > 账号列表                                        | haocaiscos    |                 | 生产企业测试             |         | 耗材生产企业角色 注册会员角色 | 2020-08-03   | 120001(12) | 120001(12)        |              |    |
| > 会员信息管理                                      | 11111         |                 | 生产企业测试             | 2       | 10000           | 2021-06-18   | 2021-05-18 | 2027-06-10        | 魚色 医肠囊囊      |    |
| > 经管日录管理                                      |               |                 |                    |         |                 |              | 页: 共2条     | 己衆、毎页显示 15 💙 条、 🕽 | Lind Black D | 此转 |
| > 角色管理                                        |               |                 |                    |         |                 |              |            |                   |              |    |
| <ul> <li>■ 系統管理</li> <li>&gt; 账号管理</li> </ul> | *             | • «<br>系統管理 » 君 | 账号列表<br>鼓账号 » 重置密码 |         |                 |              |            |                   |              |    |
| 🔒 会员管理                                        | ×             |                 |                    | 用户账号    | haocaiscos      |              |            |                   |              |    |
|                                               |               |                 |                    | * 新密码   | •••••           |              |            |                   |              |    |
| * 水与自注                                        |               |                 |                    | * 密码强度  |                 |              |            |                   |              |    |
| > 修改密保                                        |               |                 |                    | * 重复新密码 |                 |              |            |                   |              |    |
| > 账号列表                                        |               |                 | 修改密码               | 返回列     | 山表              |              |            |                   |              |    |
| > 会员信息管理                                      |               |                 |                    |         |                 |              |            |                   |              |    |
| > 经营目录管理                                      |               |                 |                    |         |                 |              |            |                   |              |    |
| > 角色管理                                        |               |                 |                    |         |                 |              |            |                   |              |    |

## 2. 产品管理

## 2.1 企业授权维护

▶ 业务介绍

耗材会员新建生产批件/协议书,添加注册证。

▶ 操作流程

新建生产批件/协议书,展开"产品管理">"生产许可/代理授权维护">
 耗材"生产许可/代理授权列表",点击"新建生产批件/协议书",按要求填写相应信息,带"\*"为必填项,如图:

| <b>交易系统</b>         | =                                                                           |
|---------------------|-----------------------------------------------------------------------------|
| ₩ 系統管理 *            | <ul> <li>✓ 耗材生产许可/代理授权列表</li> </ul>                                         |
| > 账号管理              | 产品管理 » 企业授权维护 » 新增                                                          |
| ▲ 会员管理 ▼            | * 会员名称         生产企业测试                                                       |
| > 账号管理              | <ul> <li>物议/批件种</li> <li>类</li> </ul>                                       |
| > 会员信息管理            | <ul> <li>         ・ 属性类型         中药         ・         ・         ・</li></ul> |
| > 经营目录管理            | 编号                                                                          |
| > 角色管理              | * 生产企业则试                                                                    |
| P品管理 *              | 授权范围                                                                        |
| > 经济技术标管理           | 新経営范围目<br>灵                                                                 |
| > 生产许可/代理授权维护       | 旧经营范围目<br>录                                                                 |
| → 耗材生产许可/代理授权列表     | ● 防体 通选择 金 本次上後                                                             |
| <ul> <li></li></ul> |                                                                             |
| > 产品管理              | (184.000.3.23)                                                              |
| > 产品差比价计算           | 添加注册证 🕂                                                                     |
| > 挂牌管理              | 保存草稿 提交审核 返回列表                                                              |

2)添加注册证,在新增页面找到添加注册证旁边的"+",点击后添加注册 证号和注册证名称,如需新增则继续点击"+",不需要则点击"删除",填写完 成后点击"提交审核",审核通过后状态则改变为"生效中",如图:

| 🕞 交易系统          | =                       |                        | Sec.                           |             |                          |            |          |        |
|-----------------|-------------------------|------------------------|--------------------------------|-------------|--------------------------|------------|----------|--------|
| ₩ 系统管理 *        | - «                     | 耗材生产许可/代理授权列表          |                                |             |                          |            |          |        |
| > 账号管理          | 产品管理 » 企                | 业授权维护 >> 新增            |                                |             |                          |            |          |        |
| 💄 会员管理 🗸 🖌      | * 会员名称                  | 生产企业测试                 |                                |             |                          |            |          |        |
| > 账号管理          | •协议/批件科                 | ·                      |                                |             |                          |            |          |        |
| > 会局信首管理        | ×<br>◆居性类型              | 中药 >                   |                                |             |                          |            |          |        |
| · ZADADALA INAL | 编号                      |                        | 1                              |             |                          |            |          |        |
| > 经营目录管理        | * 有效期                   | -                      | ]                              |             |                          |            |          |        |
| > 角色管理          | * 生产企业                  | 生产企业测试                 | ]                              |             |                          |            |          |        |
| Phile *         | 授权范围                    |                        | ]                              |             |                          |            |          |        |
| 2 (2 )2++       | 新经营范围目                  | ×                      |                                |             |                          |            |          |        |
| * 55011文本标言理    | 录                       |                        |                                |             |                          |            |          |        |
| > 生产许可/代理授权维护   | 「空言池画日<br>表             | ~                      |                                |             |                          |            |          |        |
| > 耗材生产许可/代理授权列表 | • P付(4                  | 请选择 盒 本次上後 《 己上作       | 4                              |             |                          |            |          |        |
| > 耗材协议书明细列表     |                         | 注: 1.上传附件必须是可以清明       | 斯辨认的彩色原件电子版,可以是扫               | 描件或者数码拍摄的照片 | h。2.仅支持.jpg .gif .png .p | df的图片格式,大小 | 不超过1M。   |        |
| > 注册证管理         | 备注                      |                        |                                |             |                          |            |          |        |
|                 | (限1000字内)               | )                      |                                |             |                          |            |          |        |
| > 产品官埋          | 1740140017              |                        |                                |             |                          |            |          |        |
| > 产品差比价计算       | <u>* 注册汇具</u>           |                        |                                | • 注册证复数     |                          |            |          | 制作     |
| > 挂牌管理          | * (E00 & P              |                        |                                |             |                          |            | ]        | 013605 |
| ▶ 配送协议管理 <      |                         | 保存草稿                   | 校审核 返回列表                       |             |                          |            |          |        |
| ₩ 系统管理 🔹 🔹      | <b>《</b> 耗材生产许          | 可代理授权列表 注册证列表          |                                |             |                          |            |          |        |
| >账号管理 产品管       | 理 » 企业授权维护 » 耗;         | 材企业授权列表                |                                |             |                          |            |          |        |
| ▲ 会员管理 *        | 创建时间                    | -                      |                                | 协议/批件种类     | ~                        |            | 审核状      | ð.     |
| > 账号管理          | 生产企业                    |                        |                                | 启用/禁用       | *                        |            |          |        |
| > 会员信息管理        | 30/ <del>3/3/2</del> 02 | *                      |                                | 1007/23/    | •                        |            |          |        |
| > 经营目录管理        |                         | 查询 斯建生产批件/协议书          | 选父单核<br>全部选父单核                 |             |                          |            |          |        |
| >角色管理           | 家 类型 协议                 | (/批件种类 生产企业            | 有效时间                           | 首次送审时间      | 最近一次送审时间                 | 关联注册证      | 审核状态     | 状态     |
| 於 产品管理 ▼        | 1. #Etd (*              | 代理协议 生产企业测试            | 起始:2022-04-22<br>使用:2022-04-27 | 2022-04-18  | 2022-04-18               | Q          | 提交审核     | 启用     |
| > 经济技术标管理       | 1617                    | +22/3//4 + 22/5///200+ | 起始:2022-04-13                  | 2022 04 12  | 2022 04 12               | 1          | di danta | 白田     |
| > 生产许可/代理授权维护   | 2 #6M 9                 | EFWH EMEW開成            | 结束:2023-04-13                  | 2022-04-13  | 2022-04-13               | 1          | 生双甲      | 周用     |
| > 耗材生产许可/代理授权列表 | 3 耗材 5                  | <b>主</b> 严批件 生产企业测试    | 起始:2021-03-18<br>结束:2031-03-31 |             |                          | 2          | 未提交      | 启用     |
| > 耗材协议书明细列表     | 4 #Etd f                | 代理协议 生产企业测试            | 起始:2020-08-04                  | 2020-08-10  | 2021-03-18               | 4          | 生效中      | 启用     |

3)变更生产批件/协议书,展开"产品管理">"生产许可/代理授权维护">"耗材生产许可/代理授权列表",找到相应授权协议,状态为"复审未通过",可选择"撤回"或"修改",完善信息后点击"提交审核"。如果状态为"生效中",可选择"变更"或"撤回"进行信息的修改。如图:

| 🕞 交易系统                                       | =                        |                       |                                       |            | 🤗 🛪   | @: <b>( ( ) ) ( )</b> | <u></u> | -x * 🕫        | <b>%</b> 0         |
|----------------------------------------------|--------------------------|-----------------------|---------------------------------------|------------|-------|-----------------------|---------|---------------|--------------------|
| ₩ 系統管理 *                                     | • 《 耗材生产许可/代理授权          | 网表                    |                                       |            |       |                       |         |               | » []               |
| > 账号管理                                       | 产品管理 » 企业授权维护 » 耗材企业授权列: | ŧ.                    |                                       |            |       |                       |         |               |                    |
| 💄 会员管理 🛛 👻                                   | 6158(R214)               |                       | 协议/批准种                                | *          |       |                       | 审核状态    | ~             |                    |
| > 账号管理                                       | 生产企业                     |                       | <b>庶用/</b> ਂ耕                         | •          |       |                       |         |               |                    |
| > 会员信息管理                                     | 非序字段                     | ~                     | 排序方:                                  | đ 🔍 🗸      |       |                       |         |               |                    |
| > 经营目录管理                                     | 重调                       | 新疆生产批件/协议书 提交會        | 全部提交审核                                |            |       |                       |         |               |                    |
| >角色管理                                        | □ 皮 类型 协议/批件种类           | 生产企业有                 | 数时间 首次送审时间                            | 最近一次送审时间   | 关联注册证 | 审核状态                  | 杨章      | 终审信息          | 操作                 |
| <ul> <li>产品管理 *</li> <li>*</li> </ul>        | 1 耗材 代理协议                | 生产企业测试 起始:20<br>结束:20 | 022-04-22<br>2022-04-27<br>2022-04-18 | 2022-04-19 | ٥     | 复审未通过                 | 启用      | [單核未通过]是否需要通过 | 请选择 ▼              |
| > 生产许可/代理授权维护                                | 2 耗材 生产批准                | 生产企业测试 编辑:20<br>编束:20 | 022-04-13<br>2022-04-13<br>2022-04-13 | 2022-04-13 | 1     | 生效中                   | 8用      | [伴職服务用数据]     | 修改<br>提交單核<br>2017 |
| > 耗材生产许可/代理授权列表                              | □ 3 ¥\$#3 生产批准           | 生产企业测试 起始:20<br>结束:20 | 021-03-18<br>031-03-31                |            | 2     | 未爆交                   | 雇用      |               | 详情<br>变更记录<br>模作记录 |
| > 15XX100/4000000000000000000000000000000000 |                          |                       |                                       |            |       |                       |         |               | LINE P ILLON       |

| 🕞 交易系统          | =  |       |      |                 |            |                                 |            |            |       | 欢迎:   |      | · × * P       | <b>P</b> ° ( | უ        |
|-----------------|----|-------|------|-----------------|------------|---------------------------------|------------|------------|-------|-------|------|---------------|--------------|----------|
| ₩ 系統管理 *        | -  | "     | Ŧ    | 毛材生产许可/代理授权     | 则表         |                                 |            |            |       |       |      |               | »            | ::       |
| > 账号管理          | 产品 | i管理 » | 企业权  | 很权维护 » 耗材企业授权列表 |            |                                 |            |            |       |       |      |               |              |          |
| 🛔 会员管理 🛛 👻      |    |       |      | (10)(10)        |            |                                 | 协议/批件种类    | ×          |       |       | 軍核状态 | ~             |              |          |
| > 账号管理          |    |       |      | ±™企业 [          |            |                                 | 倉用/禁用      | ×          |       |       |      |               |              |          |
| > 会员信息管理        |    |       |      | 排序字段            | ×          |                                 | 推序方式       | ~          |       |       |      |               |              |          |
| > 经管日录管理        |    |       |      | 查询              | 新建生产批件/协议书 | 提交审核 全部                         | 提交审核       |            |       |       |      |               |              |          |
| > 角色管理          |    | 序     | 类型   | 协议/批件种类         | 生产企业       | 和說时间                            | 首次送审时间     | 最近一次送审时间   | 关联注册证 | 审核状态  | KCS. | 终审值息          | 課件           | F        |
| 於 产品管理 *        | 0  | 1     | PERT | 代理协议            | 生产企业测试     | 起始:2022-04-22<br>她束:2022-04-27  | 2022-04-18 | 2022-04-19 | ٩     | 制审并通过 | 庭用   | [审核未通过]是否需要通过 | 清选择          | ~        |
| > 生产许可/代理授权维护   |    | 2     | 陆村   | 生产批件            | 生产企业测试     | 認始:2022-04-13<br>信束:2023-04-13  | 2022-04-13 | 2022-04-13 | 1     | 生效中   | 启用   | [件題服為用数据]     | ·清历/华        | ~        |
| > 耗材生产许可/代理授权列表 |    | 3     | PERJ | 生产批件            | 生产企业测试     | 起始:2021-03-18<br>他來:2031-03-31  |            |            | 2     | 未损交   | 度用   | -             | 18日<br>洋橋    |          |
| > 耗材协议书明细列表     |    | 4     | 陆村   | 代理协议            | 生产企业测试     | 創始:2020-08-04<br>(約第:2027-08-19 | 2020-08-10 | 2021-03-18 | 4     | 生效中   | 启用   | [审核通过]        | 支更已          | <b>愛</b> |

## 2.2 注册证管理

▶ 业务介绍

耗材会员添加注册证、新建注册证规格型号。

▶ 操作流程

新增注册证,展开"产品管理">"注册证管理">"注册证列表",点击"新增注册证",在信息完善界面,选择"注册证号"旁边的放大镜,双击需要添加的注册证,按要求填写相应信息,带"\*"为必填项,填写完成后点击"提交审核",审核通过后注册证状态变为"生效中",如图:

| 🕞 交易系统       | . ≡                                   |                     |                  |
|--------------|---------------------------------------|---------------------|------------------|
| ₩ 系统管理 *     | <ul> <li>« 耗材生产许可/代理授权列表 )</li> </ul> | 册证列表                |                  |
| > 账号管理       | 产品管理 » 注册证管理 » 注册证列表                  |                     |                  |
| ▲ 会员管理 ¥     | 注册证号 注册证名称                            | x数据状态 [             | ♥ 审核状态           |
| > 账号管理       | 排序字段 排序方式                             | : 注册证类型 [           | ~                |
| > 会员信息管理     | 重询 (新増注册证)                            | 批量提交审核 全部提交审核       |                  |
| > 经营目录管理     |                                       |                     | ◆ 数据状态           |
| >角色管理        | □ 序 ♥ 注册证关系领 ▲ 注册证金领                  | ♦ 注册IE 44%@ ♦ 于严正驱@ | ©<br>● 曲核な死の ×1m |
| 💦 产品管理 🗸 🗸   | -                                     | 请按需洗择 (填写) 数据者      | 新聞条件,点击【査询】      |
| > 经济技术标管理    |                                       |                     |                  |
| >生产许可/代理授权维护 |                                       | 右需笪间该贝面所有数据         | (时间长),           |
| > 注册证管理      |                                       |                     |                  |
| > 注册证列表      |                                       |                     |                  |
| > 规格型号列表     |                                       |                     |                  |

| antie            |                                          |
|------------------|------------------------------------------|
| 会员名称             | 生产企业测试                                   |
| ● 属性类型           | 瞬気注册证 🗸                                  |
| ◆注册证号            | 商用放大機造探注册证 🔍                             |
| • 注册证名称          | 调用放大赚选掉注册证                               |
| *生产企业            | 请用放大++通路与注册证                             |
| *注册证生效时间         |                                          |
| *注册证失效时间         |                                          |
| *生产地址            |                                          |
| ◆注册人住所           |                                          |
| *结构及组成           |                                          |
| ◆适用范围            |                                          |
| • 其他内容           |                                          |
| 备注               |                                          |
| 注册证产品标准/技术要求     | 请选择 🛓 ★次上传 Ø 已上作 对应编号:编号(无编号则不道、只上传附件即可) |
| 注册证说明书           | 请选择 盒 本该上修 》尼上後 对应编号:编号:无编号则不强,只上传附件即可)  |
| 注册证检验报告 (注册检/全检) | 请选择 全本改上後 ♂日上後 对应编号:编号(无编号则不填,只上传附件即可)   |
| 其他附件             | 请选择 ▲ ±次1:4                              |

| =      |                                                                                  |                                                                                                    |                 |           |                          |            | 🥐 🐅              | -                |                   |                                                        | ₽ <b>¢</b> •                                                                                                    |
|--------|----------------------------------------------------------------------------------|----------------------------------------------------------------------------------------------------|-----------------|-----------|--------------------------|------------|------------------|------------------|-------------------|--------------------------------------------------------|----------------------------------------------------------------------------------------------------|
| - «    | 注册证列表                                                                            |                                                                                                    |                 |           |                          |            |                  |                  |                   |                                                        | »                                                                                                    |
| 产品管理》注 | 册证管理 » 注册证列表                                                                     |                                                                                                    |                 |           |                          |            |                  |                  |                   |                                                        |                                                                                                    |
| 注册证号   |                                                                                  | 注册证名称                                                                                                    |                 | 数据状态      | <ul> <li>事核状态</li> </ul> | 生效中        | ✓ 有2             | 348              | -                 | 生产企业                                                   |                                                                                                    |
| 排序字段   |                                                                                  | ▼ 排序方式                                                                                                    | <b>v</b> =      | 915#11    | ~                        |            |                  |                  | · · ·             |                                                        |                                                                                                    |
|        | 重調                                                                               | 新增注册证 批量                                                                                                    | 提交审核 全部提交审核     |           |                          |            |                  |                  |                   |                                                        |                                                                                                    |
|        | ▲ 注释译案用示。                                                                        | ▲ 往用订品)。                                                                                                    | • 注册证名称如        | ▲ 在产企业 ~~ | • 301R44 50 /m           | • 108112ap | ♦ 注册证生效时间        | ♦ 注册证失效时间        | • 首次评审时间本。        | • 最近一次详密时间为                                            | A IDEX                                                                                                    |
| & 1    | 器械注册证                                                                            | BS112233445566                                                                                                    | AABBCC(件随股佈用数据) | 生产企业测试    | 唐用                       | 生效中        | 80<br>2022-04-13 | 30<br>2023-04-13 | 2022-04-13        | 2022-04-13                                             | 请选择                                                                                                    |
|        |                                                                                  |                                                                                                    |                 |           |                          |            |                  | 商: #188          | · 每回日元 15         | ✓ S. NHHHH 0<br>0                                      | 28.00                                                                                                    |
|        |                                                                                  |                                                                                                    |                 |           |                          |            |                  | 201 204 BB       | 1001 10012201 100 | - 361 MORENSE _ 34                                     | 10045                                                                                                    |
|        |                                                                                  |                                                                                                    |                 |           |                          |            |                  |                  |                   |                                                        |                                                                                                    |
|        |                                                                                  |                                                                                                    |                 |           |                          |            |                  |                  |                   |                                                        |                                                                                                    |
|        |                                                                                  |                                                                                                    |                 |           |                          |            |                  |                  |                   |                                                        |                                                                                                    |
|        | ■<br>× 《<br>× 二<br>二<br>単型<br>単型<br>単型<br>単型<br>単型<br>単型<br>単型<br>単型<br>単型<br>単型 | ・         く         注册起列表           产品管理・注册证理電・注册证理         注册证理           上部正電            単語            ●            ●            ●            ●            ●            ●            ●            ●            ●            ●            ●            ●            ●            ●            ●            ●            ●            ●            ●            ●            ●            ●            ●            ●            ●            ●            ●            ●            ●            ●            ●            ● |                 |           |                          |            |                  |                  |                   | · 《 注册记录         · · · · · · · · · · · · · · · · · · · | 文記:         文記:         文 第           * 《 注册证书           # 《 注册证书           # 《 注册证书           # 《 注册证书           # ※ 》           # ※ 》           # ※ 》           # ※ 》           # ※ 》           # ※ 》           # ※ 》           # ※ 》           # ※ 》           # ※ 》           # ※ 》           # ※ 》           # ※ 》           # ※ 》           # ※ 》           # ※ 》           # ※ 》           # ※ 》           # ※ 》           # ※ 》           # ※ 》           # ※ 》           # ※ 》           # ※ 》           # ※ 》           # ※ 》           # ※ 》           # ※ 》           # ※ 》           # ※ 》           # ※ 》           # ※ 》           # ※ 》           # ※ 》           # ※ 》           # ※ 》           # ※ 》           # ※ 》           # ※ 》           # ※ 》           # ※ 》           # ※ 》 |

2)变更注册证,展开"产品管理">"注册证管理">"注册证列表",找
 到需要变更的数据点击"变更",修改信息后点击"提交审核",如图:

| 🕞 交易系统                                                                | =                |              |                                                                            |                                                                                            |         |                                   |              | 🥐 🐙:           | - may 1.       | avene.     | )* X 🚸 🤇    | ጋ 📽 ወ                                                                                                    |
|-----------------------------------------------------------------------|------------------|--------------|----------------------------------------------------------------------------|--------------------------------------------------------------------------------------------|---------|-----------------------------------|--------------|----------------|----------------|------------|-------------|----------------------------------------------------------------------------------------------------|
| ₩ 系统管理 *                                                              | • «              | 注册证列表        |                                                                            |                                                                                            |         |                                   |              |                |                |            |             | »                                                                                                    |
| > 账号管理                                                                | 产品管理 » 注         | 册证管理 » 注册证列表 |                                                                            |                                                                                            |         |                                   |              |                |                |            |             |                                                                                                    |
| <ul> <li>▲ 会员管理 ▼</li> <li>&gt; 账号管理</li> <li>&gt; 会员信息管理</li> </ul>  | 注册证明             | <br>查询       | 注册证名称<br>・<br>新増注册证<br>11版<br>11版<br>11版<br>11版<br>11版<br>11版<br>11版<br>11 | 武     文     道田     東     文     軍技     東     文     軍技     東     文     軍技     東     文     軍技 | 1842    | <ul> <li>東核状</li> <li></li> </ul> | 态 <u>生效中</u> | ✓ 和23          |                |            | 生产企业        |                                                                                                    |
| > 经营目录管理                                                              | □ <b>序</b>       | ♦ 注册证类型∞     | ♦ 注册证号⊚                                                                    | ◆ 注册证名称∞                                                                                   | ◆ 生产企业∞ | • 数据状态改                           | ◆ 审核状态态      | ◆ 注册证生效时间<br>◎ | ◆ 注册证失效时间<br>◎ | ◆ 首次送审时间⊚  | ◆ 最近一次送审时间⊚ | ♦ 提作谈                                                                                                    |
| MUSHE                                                                 | <sup>8</sup> ₹ 1 | 關城注册证        | BS112233445566                                                             | AABBCC(伴随服务用数据)                                                                            | 生产企业测试  | 启用                                | 生效中          | 2022-04-13     | 2023-04-13     | 2022-04-13 | 2022-04-13  | 请选择 イ                                                                                                    |
| 內方面管理            > 经济技术标管理            > 生产许可/代理技权维护           > 注册运管理 |                  |              |                                                                            |                                                                                            |         |                                   |              |                | 页: 共1条记        | ·康、每页显示 15 | . Bitetia   | 清选择<br>新聞<br>第一<br>第<br>第<br>第<br>第<br>第<br>第<br>第<br>第<br>第<br>第<br>第<br>第<br>第<br>第<br>第<br>第<br>第<br>第 |

| 🕞 交易系统                       | E                        | 💭 XXII:                                  |
|------------------------------|--------------------------|------------------------------------------|
| ₩ 系统管理 *                     | - 《 注册证列表                |                                          |
| > 账号管理                       | • 生产企业                   | 生产企业则流                                   |
|                              | • 注册证生效时间                | 2022-04-13                               |
| 👗 会员管理 🛛 💙                   | • 注册证失效时间                | 2023-04-13                               |
| > 账号管理                       |                          | 伴随服务用数据                                  |
| > 会员信息管理                     | • 生产地址                   |                                          |
| > 经营目录管理                     |                          | 伴随服务用数据                                  |
| > 角色管理                       | * 注册人住所                  |                                          |
| 陀 产品管理 👻                     |                          | (                                        |
| > 经济技术标管理                    | *结构及组成                   |                                          |
| > 生产许可/代理授权维护                |                          |                                          |
| > 注册证管理                      | <ul> <li>适用范围</li> </ul> | 17-14/00.57/1467.08                      |
| > 注册证列表                      |                          | 6                                        |
| > 规格型导列表                     | • 其他内容                   | 伴龜服务用数据                                  |
| > 产品管理                       |                          |                                          |
| > 产品差比价计算                    |                          | 伴随服务用数据                                  |
| > 挂牌管理                       | 备注                       |                                          |
| 配送协议管理                       | 注册证产品标准/技术要求             | 请选择 ▲ 本次上後                               |
| ■ 目录管理 く                     | 注册证说明书                   | 请选择 🔮 ★次上传 🖉 已上传 对应编号:编号(无编号则不填,只上传附件即可) |
|                              | 注册证检验报告 (注册检/全检)         | 请选择 盒 本次上传                               |
| ✔ 父杨官埋                       | 其他附件                     | 清选择 🚖 本次上後 🖉 已上後                         |
| <ul> <li>疫情物资调配通道</li> </ul> | 提交审核                     | 道回                                       |

3)新建注册证规格型号,展开"产品管理">"注册证管理">"规格型号列表"点击"新建规格型号",点击关联注册证一栏中的放大镜图标,双击需要关联的注册证,按要求填写完整,点击"提交审核",审核通过后状态变为"生

| 六日友休             |     |     |           |                    |                     |          |          |        |                                               |          |         | <b>(</b> ] | oxm .      |
|------------------|-----|-----|-----------|--------------------|---------------------|----------|----------|--------|-----------------------------------------------|----------|---------|------------|------------|
| 文勿杀坑             |     |     |           |                    |                     |          |          |        |                                               |          |         | 🐨 Å        |            |
| 系统管理 *           |     | *   | 2 规格型     | 号列表                |                     |          |          |        |                                               |          |         |            |            |
| > 账号管理           | 产品  | 管理  | » 注册证管理 » | 規格型号列表             |                     |          |          |        |                                               |          |         |            |            |
| 会员管理 🖌           |     | 注册  | 证号 [      |                    | 注册证名利               | 8        |          | 注册证型号  |                                               | 注        | 册证规格    |            | 产品型号       |
| > 账号管理           |     | 生产  | 企业 [      |                    | 报名企业                | 业 生产企业测试 |          | 会员编号   | u048287                                       |          | 数据状态    | ~          | 注册证状态      |
| > 会员信息管理         |     | 排序  | 字段        | 1                  | ▶ 排序方式              | ŧ        | ~        | 注册证类型  |                                               | ~        |         |            |            |
| > 经营目录管理         |     |     | 查         |                    | 新建规格型号              | 批量提交审核   | 全部提交审核   |        |                                               |          |         |            |            |
| > 角色管理           |     | 序   | ◆ 注册证类型   | ◆ 注册证号碳            | ◆ 注册证名称∞            | ◆ 注册证状态∞ | ♦ 生产企业 ∞ | ◆ 类型   | ♦ 注册证型号⊚                                      | ◆ 注册证规格法 | ◆ 产品型号⊚ | ◆ 产品规格⊗    | ◆ 审核状      |
| 产品管理 *           |     |     |           | 国械注进1234           |                     |          |          | ~      |                                               |          |         |            |            |
| • 经济技术标管理        | æ 🗆 | 1   | 醫械注册证     | <u>測试数据(待删</u>     | 一次性便用測试数据           | 初审完      | 生产企业测试   | 耗材     | 2                                             | 2        | 2       | 2          | 未提交        |
| 生产许可/代理授权维护      |     |     |           | 底上<br>国城注进1234     |                     |          |          |        |                                               |          |         |            |            |
| 注册证管理            | @   | 2   | 器械注册证     | 測试数据 (待删           | 一次性使用测试数据           | 初审完      | 生产企业测试   | 耗材     | 1型                                            | 1型       | 1型      | 1型         | 未提交        |
| > 注册证列表          | 10  | 3   | 无         | 1981<br>198811234  | 测试账号                | 容要初宙完    | 生产企业测试   | 耗材     | 122                                           | 122      | 333     | 233        | 牛效中        |
| > 规格型号列表<br>产品管理 | 100 | 4   | 醫械注册证     | BS112233445<br>566 | AABBCC(伴随服务用<br>数据) | 生效中      | 生产企业测试   | 耗材     | 伴随服务用数据                                       | 伴隨服务用数据  | 伴隨服务用数据 | 伴随服务用数据    | 生效中        |
| 交易系统             |     |     |           |                    |                     |          |          |        |                                               |          |         |            |            |
| 系统管理             | ~   | ľ   | - «       | 规格!                | 型号列表                |          |          |        |                                               |          |         |            |            |
| > 账号管理           |     | 1   | 产品管理 »    | 注册证管理              | »规格型号列表             | »新增      |          | $\sim$ |                                               |          |         |            |            |
| ~===             | ~   | n İ |           |                    | ◆ 关联注册证             |          |          | fia    | )                                             |          |         |            |            |
| AMER             |     | 1   |           |                    | ◆注册证型号              |          |          | $\sim$ | <u>,                                     </u> |          |         |            |            |
| > 账号管理           |     |     |           |                    | ◆注册证规格              |          |          | 5      |                                               |          |         |            |            |
| > 会员信息管理         |     |     |           |                    | *产品型号               |          |          | 7      |                                               |          |         |            |            |
| > 经营目录管理         |     |     |           |                    | ◆ 产品规格              |          |          |        |                                               |          |         |            |            |
| 角色管理             |     |     |           |                    | 保存草稿                | 提交       | 审核       | 返回     |                                               |          |         |            |            |
| 产品管理             | *   |     |           |                    | 主册证列表               |          |          |        |                                               |          |         |            |            |
| 经济技术标管理          |     |     |           |                    | 注册证号                |          |          |        | 注册证:                                          | 名称       |         | 1          | 查询         |
| ▶ 生产许可/代理授权维护    |     |     |           |                    |                     | (十日      |          |        |                                               |          | 中正名称    | -          | 主曲证状本      |
| >+=======        |     | n I |           |                    | _                   | 注现       |          |        |                                               | i±i      |         | R.         | LUU HLANKS |

| 📀 交易系统        |            | =             |                                              |               |                  |       |                                        |                                       |                                  |                             |                                             |             |
|---------------|------------|---------------|----------------------------------------------|---------------|------------------|-------|----------------------------------------|---------------------------------------|----------------------------------|-----------------------------|---------------------------------------------|-------------|
| ₩ 系统管理        | *          | - «           | 规格型                                          | 号列表           |                  |       |                                        |                                       |                                  |                             |                                             |             |
| > 账号管理        |            | 产品管理 »        | 注册证管理 »                                      | 规格型号列表        | <sup>影</sup> 》新增 |       |                                        |                                       |                                  |                             |                                             |             |
| ▲ 会员管理        | ~          |               |                                              | * 关联注册词       | E 国械注            | 进1234 | 则试数据(待册                                | Q                                     |                                  |                             |                                             |             |
|               |            |               |                                              | ◆注册证型号        | 3                |       |                                        | ]                                     |                                  |                             |                                             |             |
| > 账号管理        |            |               |                                              | ✤ 注册证规制       | 5                |       |                                        | ]                                     |                                  |                             |                                             |             |
| > 会员信息管理      |            |               |                                              | *产品型导         | 3                |       |                                        |                                       |                                  |                             |                                             |             |
| > 经营目录管理      |            |               |                                              | * 产品规格        | B                |       |                                        |                                       |                                  |                             |                                             |             |
| > 角色管理        |            |               |                                              | 保存草稿          |                  | 提交审核  | <u>\$</u>                              | 返回                                    | )                                |                             |                                             |             |
| 陀 产品管理        | ~          |               |                                              |               | /                |       |                                        |                                       |                                  |                             |                                             |             |
| > 经济技术标管理     |            |               |                                              |               |                  |       |                                        |                                       |                                  |                             |                                             |             |
| > 生产许可/代理授权   | 健护         |               |                                              | /             |                  |       |                                        |                                       |                                  |                             |                                             |             |
| > 注册证管理       |            |               |                                              |               |                  |       |                                        |                                       |                                  |                             |                                             |             |
| > 注册证列表       |            |               |                                              |               |                  |       |                                        |                                       |                                  |                             |                                             |             |
| > 规格型号列表      |            |               |                                              |               |                  |       |                                        |                                       |                                  |                             |                                             |             |
| 🕞 交易系统        | =          |               |                                              |               |                  |       |                                        |                                       |                                  | 🥐 🔅                         | 3 <b>9</b> : 100 000                        |             |
| ₩ 系统管理 ~      | - « ;      | 观格型号列表        |                                              |               |                  |       |                                        |                                       |                                  |                             |                                             |             |
| > 账号管理        | 产品管理 » 注册词 | 管理 » 规格型号列表   |                                              |               |                  |       |                                        |                                       |                                  |                             |                                             |             |
| 🛓 会员管理 🛛 👻    | 注册证号 [     |               | 注册证名和                                        | *             |                  | 注册证型号 |                                        | 注册                                    | 证规格                              |                             | 产品型号                                        |             |
| > 账号管理        | 生产企业       |               | 报名企业                                         | ·<br>业 生产企业测试 |                  | 会员编号  | u048287                                | 33                                    | 握状态                              | ~                           | 注册证状态 生效                                    | 如           |
| > 会员信息管理      | 排序字段       |               | ✔ 排序方式                                       | £ [           | ~                | 注册证类型 |                                        | ~                                     |                                  |                             |                                             |             |
| > 经营目录管理      |            | 查询            | f建规格型号                                       | 批量提交审核        | 全部提交审核           |       |                                        |                                       |                                  |                             |                                             |             |
| >角色管理         | □ 皮 ◆注册    | ● 注册证号本。      | ● 注册证名称/>>>>>>>>>>>>>>>>>>>>>>>>>>>>>>>>>>>> | ▲ 注册证状态∞      | ● 生产企业 ~~        | ♦ 类型  | ▲ 注册征型号≈。                              | ▲ 注册证提格》。                             |                                  | ◆ 产品提格∞                     | ▲ 宙核状态//>>>>>>>>>>>>>>>>>>>>>>>>>>>>>>>>>>> | 6 <u>80</u> |
| 💦 产品管理 🔹 👻    | 6          | R5112232445   | AABBCC(他随脚& R                                | · ALMALDOCHOR | • IF H OF        | æ     | • ************************************ | <ul> <li>LEAN ALL MENTERSY</li> </ul> | <ul> <li>Allake D (0)</li> </ul> | <ul> <li>January</li> </ul> | <ul> <li></li></ul>                         | • 114       |
| > 经济技术标管理     | 392 1 器械注  | 册证 <u>566</u> | 数据)                                          | 生效中           | 生产企业测试           | 耗材    | 伴随服务用数据                                | 伴随服务用数据                               | 伴随服务用数据                          | 伴随服务用数据                     | 生效中                                         | Æ           |
| > 生产许可/代理授权维护 |            |               |                                              |               |                  |       |                                        |                                       |                                  |                             | 页: 共                                        | 1条记录.       |
| > 注册证管理       |            |               |                                              |               |                  |       |                                        |                                       |                                  |                             |                                             |             |

4)变更注册证规格型号,展开"产品管理">"注册证管理">"规格型
 号列表",找到需要变更的数据点击"变更",修改信息后点击"提交审核",如

图:

| 🕞 交易系统                                   | =            |                  |                  |         |       |          |           |           | 🥐 🔅     | 迎:          | Part of           | 7) = 5      | : 希 🖓           | \$° U                    |
|------------------------------------------|--------------|------------------|------------------|---------|-------|----------|-----------|-----------|---------|-------------|-------------------|-------------|-----------------|--------------------------|
| Ⅲ 系统管理 ×                                 | ✓ ≪ 规格       | 型号列表             |                  |         |       |          |           |           |         |             |                   |             |                 | » []                     |
| > 账号管理                                   | 产品管理 » 注册证管理 | 里» 规格型号列表        |                  |         |       |          |           |           |         |             |                   |             |                 | _                        |
| 💄 会员管理 🛛 👻                               | 注册证号         |                  | 注册证备称            |         | 注册证量号 |          | 注册        | 日正規構      |         | 产品型号        |                   | 71          | 品规格             |                          |
| > 账号管理                                   | 生产企业         |                  | 根名企业 生产企业测试      |         | 会员编号  | u048287  | 2         | 如据状态      | ~       | 注册证状态 生交    | (中                | * #!        | \$K态            | ~                        |
| > 会员信息管理                                 | 指序字段         | *                | 排序方式             | *       | 注册证典型 |          | ~         |           |         |             |                   |             |                 |                          |
| > 经营目录管理                                 |              | 查询 新建规           | 1格型号 批量提交审核      | 全部提交审核  |       |          |           |           |         |             |                   |             |                 |                          |
| > 角色管理                                   | □ 扉 ◆ 注册证》   | ·型 ·注册证号∞ ·      | 注册证名称《 • 注册证状态》  | ◆ 生产企业⊗ | • 类型  | ◆ 注册证型号∞ | ◆ 注册证规格∞  | ◆ 产品型导致   | ◆ 产品级格⊗ | • ########  | ◆ 数据状态级           | ◆<br>首次送庫时间 | ◆<br>翻近一次送用时间≈- | <ul> <li>調作30</li> </ul> |
| <ul> <li>产品管理</li> </ul>                 | ag 1 爾城注册i   | BS112233445 AABE | BCC(伴随服务用<br>生效中 | 生产企业和成  | 肥材    | 住職服务用数据  | 伴腿服务用数据   | 伴随服务用数据   | 伴随服务用数据 | 生效中         | 启用                | 2022-04-13  | 2022-04-13      | 清选择 <b>v</b>             |
| <ul> <li>生产许可/代理授权维护</li> </ul>          |              | 566              | 数据)              |         |       |          |           |           |         |             |                   | 15 11 5 10  |                 | 新建築<br>受問<br>初 四         |
| > 注册证管理                                  |              |                  |                  |         |       |          |           |           |         | <u></u> , н | andras - wordzart | 15 • St. at | *1233632        | 茶 ///<br>洋橋<br>軍核日志      |
| > 注册证列表                                  |              |                  |                  |         |       |          |           |           |         |             |                   |             |                 | 維护拓展信息<br>查看拓展信息         |
| > 照信型号列表                                 |              |                  |                  |         |       |          |           |           |         |             |                   |             |                 |                          |
| <ul> <li>交易系统</li> <li>Ⅲ 系統管理</li> </ul> | <b>~</b> 1   | =<br>• «         | 规格型号列表           |         |       |          |           |           |         |             |                   |             |                 |                          |
| > 账号管理                                   |              | 产品管理 » 注册        | H证管理 » 规格型号列     | 表 » 变更  |       |          |           |           |         |             |                   |             |                 |                          |
| ▲ 会员管理                                   | ~            |                  |                  |         |       | + 注册证号   | BS1122334 | 445566    |         |             |                   |             |                 |                          |
| -                                        |              |                  |                  |         |       | 注册证型号    | 伴随服务用数    | 牧振        |         |             |                   |             |                 |                          |
| > 账号管理                                   |              |                  |                  |         |       | 注册证规格    | 伴随服务用数    | 均据        |         |             |                   |             |                 |                          |
| > 会员信息管理                                 |              |                  |                  |         |       | *产品型号    | 伴随服务用数    | <b>饮据</b> | 3       |             |                   |             |                 |                          |
| > 经营目录管理                                 |              |                  |                  |         |       | * 产品规格   | 伴随服务用数    | 饮据        |         |             |                   |             |                 |                          |
| > 角色管理                                   |              |                  | 提交审核             |         | 返回    |          |           |           |         |             |                   |             |                 |                          |
| ▶ 产品管理                                   | *            |                  |                  |         |       |          |           |           |         |             |                   |             |                 |                          |
| > 经济技术标管理                                |              |                  |                  |         |       |          |           |           |         |             |                   |             |                 |                          |
| > 生产许可/代理授权                              | 维护           | /                |                  |         |       |          |           |           |         |             |                   |             |                 |                          |

## 2.3 产品维护

▶ 业务介绍

会员录入产品信息、变更产品信息。

▶ 操作流程

 新增产品,展开"产品管理">"产品管理">"耗材列表",点击"新 增耗材",按要求填写产品信息,带"\*"为必填项,填写完信息后点击"提交审 核",审核通过后的状态为"生效中",如图:

| 🕝 交易系统           | t ≡ (?) xxu: :                                                                                                    |
|------------------|----------------------------------------------------------------------------------------------------|
| ₩ 系统管理 *         | ✓ 《 规格型号列表 耗材列表                                                                                                    |
| > 账号管理           | 产品管理 » 产品管理 » 耗材列表                                                                                                    |
| 💄 会员管理 💙         | 药友ID 产品编码 产品编码 产品名称                                                                                                    |
| > 账号管理           | 代理企业                                                                                                    |
| > 会员信息管理         | 产品型号 产品规格 注册证型号                                                                                                    |
| > 经营目录管理         | 施得字段 V 施得方式 V 注册正状态 V                                                                                                    |
| > 角色管理           |                                                                                                    |
| ◎ 产品管理           |                                                                                                    |
| > 经济技术标管理        | 金词 新增時初 提交审核 全部提交审核                                                                                                    |
| > 生产许可/代理授权维护    | □ ◆ 药交ID◎ ◆ 产品编码◎ ◆ 生产企业◎ ◆ 产品名◎ ◆ 产品规格◎ ◆ 产品型号◎ ◆ 包装规格◎ ◆ 注册证名称◎ ◆ 注册证号◎ ◆ 注册证明格◎ ◆ 注册证明格◎ ◆ 注册证明化 |
| > 注册证管理          | ·····································                                                                                                    |
| > 注册证列表          | · · · · · · · · · · · · · · · · · · ·                                                                                                    |
| > 规格型号列表         | 若需查询该页面所有数据(时间长),请直接点击【查询                                                                                                    |
| > 产品管理           |                                                                                                    |
| > 輕材列表           |                                                                                                    |
| * *010734×       |                                                                                                    |
|                  | _                                                                                                    |
| ₩ 父 须 杀 统        |                                                                                                    |
| ₩ 系统管理           | ▼ 《 耗材列表                                                                                                    |
|                  |                                                                                                    |
|                  | 产m自建》和时刻农》和时/加辑                                                                                                    |
| 会员管理             | 产品编码 原系统产品编号,无则不值                                                                                                    |
| > 账号管理           | 商版                                                                                                    |
| > 会员信息管理         | •代理企业 生产企业测试                                                                                                    |
| > 经营目录管理         |                                                                                                    |
| > 备品管理           |                                                                                                    |
|                  |                                                                                                    |
|                  | ◆ ■ ● ● ● ● ● ● ● ● ● ● ● ● ● ● ● ● ● ●                                                                                                    |
| > 经济技术标管理        | 中包装转化比                                                                                                    |
| > 生产许可/代理授权维护    | 中包装单位                                                                                                    |
| > 注册证管理          | 材质                                                                                                    |
| > 注册证列表          | ● 是否一次性使用                                                                                                    |
|                  |                                                                                                    |
| > 规陷型号列表         |                                                                                                    |
| > 产品管理           | () 1000000000000000000000000000000000000                                                                                                    |
| ◆ 耗材列表           |                                                                                                    |
| > 参数信息维护管理       | 功能                                                                                                    |
| > 产品差比价计算        |                                                                                                    |
| > 挂牌管理           | 音注                                                                                                    |
| · ATTACK IN AT   |                                                                                                    |
| T TAKE A MUMETER |                                                                                                    |
| 配送协议管理           | <ul> <li>是否新型冠状機毒检测试剂联盟集中采购区产品请选择 &gt;</li> </ul>                                                                                                    |

| 📀 交易系统                               |     |               |          |                 |                   |          |              |                  |            |                             |             |          | 🥐 🐖          | <u>e:</u>  |             |           | <b>a</b> 🖓                | ÷    |          |
|--------------------------------------|-----|---------------|----------|-----------------|-------------------|----------|--------------|------------------|------------|-----------------------------|-------------|----------|--------------|------------|-------------|-----------|---------------------------|------|----------|
| ₩ 系统管理 ~                             | -   | <b>«</b> #    | 材列表      |                 |                   |          |              |                  |            |                             |             |          |              |            |             |           |                           | »    | ::       |
| > 账号管理                               | 产品管 | 理 » 产品管       | 理 » 耗材列表 |                 |                   |          |              |                  |            |                             |             |          |              |            |             |           |                           |      |          |
| ▲ 会员管理                               |     | 務交加           |          |                 | 1                 |          | 产品编          | 86               |            | 1                           |             | 产品名称     |              |            | 注册设         | E名称       |                           |      |          |
| > 账号管理                               |     | 代理企业          | 2 生产企业测试 | đ.              | j .               |          | 会员编          | u048287          |            | j                           |             | ±**±*    |              | _          | 注册          | 629       |                           | 5    |          |
| > 会员信息管理                             |     | 产品型           | 5        |                 | ]                 |          | 产品规          | 16               |            | ]                           |             | 注册证整号    |              |            | 注册。         | EARME     |                           |      |          |
| > 经营目录管理                             |     | 田序字(<br>市庫(+) | 2        |                 |                   |          | 排序方<br>用家業保守 | जरे <u> </u>     | ~          | ]                           |             | 注册证状态    |              | ~          | 规制          | #状态       |                           | ~    |          |
| > 角色管理                               |     | 数据状态          | - ∟      | -<br>- 縄交車核 □ 初 | 」<br>第名 [] 2(東)   | 通过 □ 生效中 | (二 変更生効中)    | ***<br>1 変更編文 [] | 支更初审宪 〇 支頭 | 」<br>E审核未通过 [1]             | 撤回/退回 *(可多) | 3)       |              |            |             |           |                           |      |          |
| ************************************ |     |               | 重调       |                 | frailefeld        | 提交审核     | t 全型         | 建交审核             |            |                             |             |          |              |            |             |           |                           |      |          |
| > 经济技术标管理                            |     | ◆ 茜交ID⊗       | ◆ 产品编码∞  | ◆ 生产企业⊗         | ◆ 产品名⊗            | ◆ 产品线格⊗  | ◆ 产品型号⊗      | ◆ 包装线格器          | • 注册证名称 8  | <ul> <li>注册证号:0;</li> </ul> | ◆ 注册证规格%    | ● 注册证型号∞ | ◆ 国家医保代码⊗    | ◆ 首次送車財间⊗  | ◆ 蜀近一次送审时间级 | ◆ 注册证状态 ∞ | <ul> <li>埃格状态家</li> </ul> | • 产品 | 状态。      |
| > 注册证管理                              | 100 | 3208058       | 31097986 | 生产企业测试          | AABBCC(伴<br>随服务用数 | 伴聰服务用数据  | 伴随服务用数据      | 1要/赛             | AABBCC(伴随限 | BS112233445                 | 伴随服务用数据     | 伴随服务用数据  | 112233445566 | 2022-04-13 | 2022-04-13  | 生效中       | 生效中                       | 生效   | <b>#</b> |
| > 注册证列表                              |     |               |          |                 | 1篇)               |          |              |                  | 傍用数据)      | 566                         |             |          |              |            |             |           |                           |      |          |
| * 2011年15月末                          |     | 3186339       | 31078064 | 生产企业测试          | 1                 | 1型       | 1型           | 納售包装:1.0         | 一次性使用测试器   | 團械主进1234<br>測试数碼 (待翻        | 1型          | 1型       |              | 2022-03-29 | 2022-03-29  | 初审完       | 未提交                       | 未提   | 交        |

# 备注: 1. 在生产企业一栏中点击放大镜图标,双击需要关联的生产企业。2. 在关联注册证一栏中点击放大镜图标,选择需要关联的注册证规格型

#### 号。

2)变更产品信息,展开"产品管理">"产品管理">"耗材列表",找到 需要变更的产品点击"变更",修改完信息后点击"提交审核",如图:

| 🕞 交易系统                                 | =           |                   |            |           |             |                |                |                  |              |             |                            |              |                             | 🥐 🗶 👘       |            |                                           | - X - 4 | • •   | ¢% (U                                           |
|----------------------------------------|-------------|-------------------|------------|-----------|-------------|----------------|----------------|------------------|--------------|-------------|----------------------------|--------------|-----------------------------|-------------|------------|-------------------------------------------|---------|-------|-------------------------------------------------|
| ₩ 系統管理 ·                               | - «         | 耗材列表              |            |           |             |                |                |                  |              |             |                            |              |                             |             |            |                                           |         |       | » C                                             |
| > 账号管理                                 | PECTE » PE  | 曾理» 耗材列表          |            |           |             |                |                |                  |              |             |                            |              |                             |             |            |                                           |         |       |                                                 |
| ▲ 会员管理 *                               |             | 10 C              |            |           |             |                | 产品编码           |                  |              |             |                            | 产品名称         |                             |             |            | 注册证名称 [                                   |         |       |                                                 |
| > 账号管理                                 | **          | <b>建</b> 企业 (生产企业 | ANT.       |           |             |                | 058 <b>9</b>   | u048287          |              |             |                            | 生 2 金 2      |                             | _           |            | 注册证号 [                                    |         |       |                                                 |
| > 会员信息管理                               | ,e<br>10    | 1829<br>1828      |            | ~         |             |                | 产品规模           |                  | ~            |             |                            | 注册证款考        |                             | ~           |            | 生田正規構<br>原稿状态 [                           |         | ~     |                                                 |
| > 经营口录管理                               | B           | 38KS              |            | ~         |             |                | 國家透展代码         | [                |              |             |                            |              |                             | _           |            |                                           |         |       |                                                 |
| · HEBE                                 | 8           | 編状念 🗌 未提\$        | 1 〇 提文市街 〇 | 初車売 🗆 製車  | *:急过 [] 生效中 | □ 交更生效中        | □ 支羌地文 □       | 安美初車克 🗋 支美       | 19技术通过 [] 推進 | 1/週回 *(可多选) |                            |              |                             |             |            |                                           |         |       |                                                 |
| > 经济技术标管理                              |             |                   | sa ) (     | 新增耗材      | 提交單         | 核 (全           | 部視交軍核          |                  |              |             |                            |              |                             |             |            | -                                         |         |       |                                                 |
| > 生产许可/代理授权维护                          | 0 • P3Q10   | • 产品编码。           | • 生产企业     | • 产品名(s)  | ● 产品现构态     | • 产品型号:        | • 包装现换。        | • 注册证书将33        | ◆ 注册证号∞      | • 注册正规模==   | <ul> <li>注册证型号标</li> </ul> | ◆ 国家医保代码 ◎   | <ul> <li>首次送申时间示</li> </ul> | • 最近一次逐步时间。 | • 1188EKSs | <ul> <li>         ·   我编状态::::</li> </ul> | • 产品状态派 | BURKS | 12 • ##FE12                                     |
| > 注册证管理                                | 40 3208058  | 31097986          | 生产企业测试     | AABBCC(#R | () 建酸等用数源   | (4163855767883 | 12/2           | AABBCC(仲植根\$     | 851122334455 | 伴随服务用数据     | 仲建設施用数据                    | 112233445566 | 2022-04-13                  | 2022-04-13  | 生效中        | 生效中                                       | 生效中     | 展用    |                                                 |
| > 注册证则表                                |             |                   |            | 服务用数强)    |             |                |                | 用数据)             | 66           |             |                            |              |                             |             |            |                                           |         |       | 28                                              |
| > 烧槟型号列表                               | @ D 3186339 | 31078064          | 生产企业测试     | 1         | 1型          | 1型             | 钢管包装:1.01<br>約 | / 一次性使用劑试数<br>週  | 1585第(将第)    | 152         | 1型                         |              | 2022-03-29                  | 2022-03-29  | 初审完        | 未提交                                       | 未提文     | 風用    | (19)(10) (10)<br>(19)(10) (10)<br>(19)(10) (10) |
| > 产品管理                                 |             |                   |            |           |             |                | ~              |                  | 18)          |             |                            |              |                             |             |            |                                           |         |       | 日志 通過 空間                                        |
| > #################################### |             | 30458730          | 生产企业测试     | RE        | 233         | 333            | 钢管包装:2.01<br>粒 | Rectify          | 测试1234       | 122         | 122                        |              |                             | 2021-06-17  | 支援約审判      | 生效中                                       | 生效中     | 周用    |                                                 |
|                                        |             |                   |            |           |             |                |                |                  |              |             |                            |              |                             |             |            |                                           |         |       | 22                                              |
| 💽 交易系统                                 |             |                   | Ξ          |           |             |                |                |                  |              |             |                            |              |                             |             |            |                                           |         |       |                                                 |
|                                        |             |                   | 1          |           |             |                |                |                  |              |             |                            |              |                             |             |            |                                           |         |       |                                                 |
| 111 玄纮管理                               |             | ~                 | -          | "         | <b>耗材</b> 7 | 別表             |                |                  |              |             |                            |              |                             |             |            |                                           |         |       |                                                 |
|                                        |             |                   |            |           | 1-0-22      | SHDS.          |                |                  |              |             |                            |              |                             |             |            |                                           |         |       |                                                 |
| > 账号管理                                 |             |                   |            |           |             |                |                | 产品编码             | 20458        | 730         |                            | 1            |                             |             |            |                                           |         |       |                                                 |
|                                        |             |                   |            |           |             |                |                | / HEARERS        | 50450        | /30         |                            | -            |                             |             |            |                                           |         |       |                                                 |
| 会员管理                                   |             | ~                 |            |           |             |                |                | ●商标              |              |             |                            |              |                             |             |            |                                           |         |       |                                                 |
| > 账巳管理                                 |             |                   |            |           |             |                |                | 代理企业             | 生产企业         | 业测试         |                            |              |                             |             |            |                                           |         |       |                                                 |
|                                        |             |                   |            |           |             |                |                | 生产企业             | 生产企          | 业测试         |                            | 9            |                             |             |            |                                           |         |       |                                                 |
| > 会员信息管理                               |             |                   |            |           |             |                |                | 产品名称             | मन मन        |             |                            |              |                             |             |            |                                           |         |       |                                                 |
| 。 /2 西口三两田                             |             |                   |            |           |             |                | *最小包           | 装装化比             | 2.0          |             |                            | Ť            |                             |             |            |                                           |         |       |                                                 |
| / 近宫白水自庄                               |             |                   |            |           |             |                |                |                  | 1            |             |                            | -            |                             |             |            |                                           |         |       |                                                 |
| > 角色管理                                 |             |                   |            |           |             |                | • 政/」          | 小工車中112          | 1            |             |                            |              |                             |             |            |                                           |         |       |                                                 |
| Contractor and the second              |             | _                 |            |           |             |                | 最小             | 包装单位             | 粒            |             | ,                          | ·            |                             |             |            |                                           |         |       |                                                 |
| ▶ 产品管理                                 |             | × .               |            |           |             |                | 中包             | 装转化比             |              |             |                            |              |                             |             |            |                                           |         |       |                                                 |
| ) 经这技术标管理                              | Ħ           |                   |            |           |             |                | ¢              | 包装单位             |              |             | ,                          | •            |                             |             |            |                                           |         |       |                                                 |
| * YTNUX/MAG                            | ±.          |                   |            |           |             |                |                | 材质               |              |             |                            | 1            |                             |             |            |                                           |         |       |                                                 |
| > 生产许可/代理                              | 授权维护        |                   |            |           |             |                | 日本             |                  |              |             |                            | -            |                             |             |            |                                           |         |       |                                                 |
|                                        |             |                   |            |           |             |                | · 20-          | -次11111111111111 | 2            |             |                            | <u></u>      |                             |             |            |                                           |         |       |                                                 |
| > 注册证官理                                |             |                   |            |           |             |                |                | 是否灭菌             | 是            |             | `                          | ·            |                             |             |            |                                           |         |       |                                                 |
| > 注册证列表                                |             |                   |            |           |             |                |                | 使用范围             |              |             |                            |              |                             |             |            |                                           |         |       |                                                 |
|                                        |             |                   |            |           |             |                | * <del>*</del> | 联注册证             | 注册证号         | 号: [测试1]    | 234                        |              | 规格型号:                       | 122         |            |                                           | Q       |       |                                                 |
| > 规格型号列表                               |             |                   |            |           |             |                |                | 产品类型             |              |             |                            |              |                             |             |            |                                           |         |       |                                                 |
| 、女日等四                                  |             |                   |            |           |             |                | 疫情举型           | 2(可多洗)           | □ 2019       | 9-nCoV      |                            |              |                             |             |            |                                           |         |       |                                                 |
| */ 叩居姓                                 |             |                   |            |           |             |                | 1001100        | _ (              |              |             |                            |              |                             |             |            | _                                         |         |       |                                                 |
| > 耗材列表                                 |             |                   |            |           |             |                |                | 71.00            |              |             |                            |              |                             |             |            |                                           |         |       |                                                 |
|                                        |             |                   | ~          |           |             |                |                | 切能               |              |             |                            |              |                             |             |            |                                           |         |       |                                                 |
| > 参数信息维护                               | 管理          |                   |            |           |             |                |                |                  |              |             |                            |              |                             |             |            | 1                                         |         |       |                                                 |
| 、安日禁止///11                             | ÷۲.         |                   |            |           |             |                |                |                  |              |             |                            |              |                             |             |            |                                           |         |       |                                                 |
| <ul> <li>I HECCEDUILIA</li> </ul>      |             |                   |            | 1         |             |                |                | 备注               |              |             |                            |              |                             |             |            |                                           |         |       |                                                 |
| > 挂牌管理                                 |             |                   |            |           |             |                |                |                  |              |             |                            |              |                             |             |            |                                           |         |       |                                                 |
|                                        | _           |                   |            |           |             |                |                |                  |              | 2,60        |                            |              |                             |             |            |                                           |         |       |                                                 |
| ▲ 配送协议管理                               | Ē           | <                 | *是         | 合新型冠      | 狀病毒检        | . ित्तरे लेग ह | 采盟集中采          | 购区产品             | 否            | ~           |                            |              |                             |             |            |                                           |         |       |                                                 |
| 日日受管理                                  |             | <                 |            |           |             |                | なませ            |                  | រត កា        |             |                            |              |                             |             |            |                                           |         |       |                                                 |
|                                        |             |                   |            |           |             | 泛              | 2.甲核           |                  | 巡回           |             |                            |              |                             |             |            |                                           |         |       |                                                 |

## 2.4 配送协议维护

#### ▶ 业务介绍

买方会员与配送会员建立配送协议。

## ▶ 操作流程

展开"配送协议管理",选择对应的"基层医疗机构"或者"县级以上医疗机构",点击"新建耗材配送协议",按要求填写协议信息后点击"提交配送协议"按钮,配送会员接受协议后协议状态变为"生效",如图:

| 6        | 交易系统         |        |         | Ξ              |       |                    |            |        |         |                     |      |              |                           |                  |                  |                |         |       |                    |       |      |        |       |                 |
|----------|--------------|--------|---------|----------------|-------|--------------------|------------|--------|---------|---------------------|------|--------------|---------------------------|------------------|------------------|----------------|---------|-------|--------------------|-------|------|--------|-------|-----------------|
|          | 系统管理         |        | <       | -              | «     | 县                  | 汲以上        | 医疗机    | 构(耗材    | t)                  |      |              |                           |                  |                  |                |         |       |                    |       |      |        |       |                 |
| -        | 会员管理         |        | <       | 配送             | 协议管理  | 里 » 耗材             | <b>配送协</b> | 议列表    |         |                     |      |              |                           |                  |                  |                |         |       |                    |       |      |        |       |                 |
| 00       | 产品管理         |        | <       |                | 1     | 协议编号               |            |        |         |                     |      |              |                           | 协议类              | 1                |                |         | ~     |                    |       |      |        |       | 协议为             |
| 11<br>/* | 配送协议管理       |        | ~       |                |       | 产品ID               |            |        |         |                     |      |              |                           | 注册证              | 5                |                |         | _     |                    |       |      |        |       | 注册证≇            |
| -        | 且级以上医病机物体    | EXT    |         |                | 注     | 册证规格               |            |        |         |                     |      |              |                           | 注册证型;            | 5                |                |         |       |                    |       |      |        |       | 产品类             |
| -        | 2430以上达行机构(制 | (brid) |         |                | 产品    | 数据状态               | 肩用         |        |         | ~                   |      |              |                           | 创建时间             | ı<br>ا           |                |         | -     | -                  |       |      |        |       | 配送金             |
| ,        | 基层医疗机构(耗材)   |        |         |                |       |                    |            |        |         | Dec age and a       | 1000 | W14.00       |                           | XX412.304        | 1                |                |         |       |                    |       |      |        |       |                 |
|          | 目录管理         |        | <       |                |       |                    |            | 登词     |         | 「「「「「「「」」」          | Maci | 医闭风          |                           | 又达协议             |                  |                |         |       |                    |       |      |        |       |                 |
| *        | 交易管理         |        | <       |                |       | 操作                 |            | 协      | 议编号     | 卖方包                 | 损    | 配送会员         | 药交ID                      | 产品ID             | 注册证号             | 号 <u>注册证</u> ; | 名称 产    | 品名称   | <sup>、</sup> 注册证规制 | 各 注册) | 证型号  | 产品规格   | 产品型号  | 包装规格            |
|          | 疫情物资调配通道     | 1      | <       |                | 91X1# |                    |            | 1121   | 061719  | 7 #==               | SIL  | 市時半金山山       | 25245                     | 304597           | R62100           | 2              |         |       |                    |       |      |        |       | 结住包装。           |
| -        |              |        | ,       |                |       | 1810-188 II<br>停协议 |            | = 112. | 9230    | () <u>±</u><br>(0)3 | Ť.   | inger<br>Met | 75                        | 30               | 4                | 测试则            | (음      | 明明    | 122                | 1     | 22   | 233    | 333   | 时告记表:<br>2.01/粒 |
|          | 投價储值约品通道     | 2      |         |                |       |                    |            | 1      |         |                     |      | -            |                           |                  |                  |                |         |       |                    |       |      |        |       | */*44           |
| 1        | 专项申报         |        | <       |                |       |                    |            |        |         |                     |      |              |                           |                  |                  |                |         |       |                    |       |      |        |       |                 |
| 6        | 交易系统         |        |         |                |       |                    |            |        |         |                     |      |              |                           |                  |                  |                |         |       |                    | 🌔 🕅   | æ: 📒 |        |       | -               |
|          | 系统管理         | < -    | **      | 县              | 级以上医  | 疗机构(耗              | (林)        |        |         |                     |      |              |                           |                  |                  |                |         |       |                    |       |      |        |       |                 |
| 1        | 会员管理         | < R.   | 送协议管理   | » 耗材           | 配送协议列 | 训表                 | _          |        |         |                     |      |              |                           |                  |                  |                |         |       |                    |       |      |        |       |                 |
| 99       | 产品管理         | <      | ŧ       | 的父亲号           |       |                    |            |        |         | 协议英型                | C    |              | *                         |                  |                  |                |         | 协议状态  | ī ī                |       | ~    |        |       | 药交ID            |
| E        | 配送协议管理       | ~      |         | 产品ID           |       |                    |            |        |         | 注册证号                |      |              |                           |                  |                  |                | 注       | :册证名称 | 7                  |       |      | ]      |       | 产品名称            |
| >        | 县级以上医疗机构(耗材) |        | 注約      | 先正规格           | f     |                    |            |        |         | 注册证型号               |      |              |                           |                  |                  |                |         | 产品规格  | 4                  |       |      | ]      |       | 产品型号            |
| >        | 基层医疗机构(耗材)   |        | 产品      | 改编状态           | 5 倉用  |                    | ~          |        |         | 创建时间                |      | _            | -                         |                  |                  |                |         | 配送会员  | ۹ 🗌                |       |      | 1      | R2    | 送会员区域状态         |
|          | 目录管理         | <      |         |                | 蓋     | iii                | 新行建本石      | 材配送协议  | 批量》     | 发送协议                |      |              |                           |                  |                  |                |         |       |                    |       |      |        |       |                 |
| *        | 交易管理         | < 🗆    |         | 操作             |       | 协议编号               | 卖方会员       | 配送会员   | 药交ID 产  | <sup>x</sup> 晶ID 注册 | 证号   | 注册证名称        | 产品名称                      | 注册证规格            | 1 注册证型号          | <b>产品规格</b> 7  | ≭品型号 ኒ  | 包装规格  | 产品数据状态             | 协议类型  | 区域类型 | !协议状态创 | 建时间   |                 |
|          | 疫情物资调配通道     | <      |         |                |       | 11220415           | 仕声へい       |        | 22000 2 | 1007 001            | 1222 | AABBCC(伴     | AABBCC(#                  | ¥<br>(+1880/2 00 | (半時日本の           | (#B889.42 M    | 1010 12 |       |                    |       | REF  | 21     | 022-0 |                 |
|          | 疫情储备药品通道     | < 🗆    | 18:00 B | len i<br>L'EFE |       | 24931661           | Mit.       | 配送企业制造 | 58 58   | 986 344             | 5566 | 随服务用数        | 随服务用表<br>1 <sup>271</sup> | t alteria        | o Heatosia<br>数据 | 用数据)           | 用数据     | 1赛/赛  | 启用                 | 耗材    | 医疗机构 | 生效 0   | :28:5 |                 |
| Re.      | 专项申报         | <      |         |                |       |                    |            |        |         |                     |      | 2₩)          | ;)                        |                  |                  |                |         |       |                    |       |      |        | 2     |                 |

2) 变更协议,展开"配送协议管理",选择对应的"基层医疗机构"或者"县级以上医疗机构",找到需要变更的协议,点击"增区域"或者"减区域",修改完成后点击"确认协议",如图:

备注: 协议状态为"增区域"的协议需等待配送方会员操作同意后才能变为"生效"。

| 🕞 交易系统                                                               |                                                                                                    |
|----------------------------------------------------------------------|----------------------------------------------------------------------------------------------------|
| Ⅲ 系統管理 < ▲ 会员管理                                                      | •         •         复级以上医疗机构(耗材)           配送协议管理。         •         联邦版送协议列表                                |
| 於         产品管理             配送协议管理         >           > 具级以上医疗机构(耗材) | 协议编号         协议类型         协议类型         协议共本         ●           PALID         注册证号         注册证号         注册证号 |
| <ul> <li>&gt; 基层医疗机构(耗材)</li> <li>■ 目录管理</li> <li>◆ な品管理</li> </ul>  |                                                                                                    |
| <ul> <li>         ・ 人の正確         ・         ・         ・</li></ul>     |                                                                                                    |

| 6        | 交易系统         |     | =        |                                    |
|----------|--------------|-----|----------|------------------------------------|
|          | 系统管理         | <   | • «      | 县级以上医疗机构(耗材)                       |
|          | 会员管理         | <   | ◆ 药交ID   | 3208058                            |
| -        |              |     | ◆ 产品ID   | 31097986                           |
| 8.9      | 产品管理         | · · | 产品名称     | AABBCC(伴随服务用数据)                    |
|          | 配送协议管理       | *   | 产品型号     |                                    |
| >        | 导级以上医疗机构(耗材) |     | 产品规格     |                                    |
|          |              |     | 包装规格     | 1套/套                               |
| ,        | 基层医疗机构(耗材)   |     | * 配区域类   | 县级以上医疗机构 🖌                         |
|          | 日录管理         | <   | * 配送企业   | <b>西</b> 洪企业测试                     |
| *        | 交易管理         | <   | 备注(300字) |                                    |
|          | 疫情物资调配通道     | <   | 配送会员县级以  | 人上配送区域                             |
|          | 疫情储备药品通道     | <   | 日 🖬 🗀 广东 |                                    |
| E.       |              | ,   |          | <b>倉</b> 属                         |
| 2        | 专坝中报         | `   |          | <sup>2</sup> 州市<br><sup>22</sup> 本 |
| 1        | 合同管理         | <   |          |                                    |
| P        | 订单管理         | <   |          | <del>东海市</del>                     |
| м        |              | ,   |          |                                    |
| Ŧ        | 位的自己理        |     |          |                                    |
|          | 两票制发票管理      | <   |          | 上 Ji Pi<br>長江市                     |
| ~        | 交易信息管理       | <   | - 🗖 🗋 🕏  | 宽名市                                |
|          |              |     |          | 角矢市<br>                            |
| <b>N</b> | 集米品种甲形       |     |          | R/YI/IT<br>毎州市                     |
| t.       | 集采品种采购       | <   |          | 山尾市                                |
| **       | 新冠试剂联盟集采     | <   |          | Ng市<br>PST市                        |
|          | 信息公示/复核管理    | <   |          |                                    |
|          | 信息复核/反馈及咨询   | <   | 4        | 大卿の<br>申山市                         |
| 0        | 信息复核/反馈管理    | ۲   |          |                                    |
| Øi       | 肖息管理         | <   | D 🗍 ž    | <b>5学市</b>                         |
|          |              |     |          | 确认协议 返回                            |

| 🕞 交易系统         |   |             |           |                |        |       |        |         |       |          |      |           |       |      |      |          |        |      |        | 🥐 🛪          | ₽: 4 |
|----------------|---|-------------|-----------|----------------|--------|-------|--------|---------|-------|----------|------|-----------|-------|------|------|----------|--------|------|--------|--------------|------|
| ₩ 系統管理         | < | - «         | 县级以上医疗    | 7机构(耗材)        |        |       |        |         |       |          |      |           |       |      |      |          |        |      |        |              |      |
| ▲ 会员管理         | < | 配送协议管理×     | • 耗材配送协议列 | 表              |        |       |        |         |       |          |      |           |       |      |      |          |        |      |        |              |      |
| ♀ 产品管理         | < |             | 协议编号      |                |        |       |        | 协议类     | EU (  |          | ~    |           |       |      |      |          | 协议状态〔  | 増区域  |        | 1            |      |
| 🖹 配送协议管理       | ٠ |             | 产品ID      |                |        |       |        | 注册证     | -     |          |      |           |       |      |      |          | 注册证名称〔 |      |        |              |      |
| > 县级以上医疗机构(耗材) |   | 2           | ethiena 📃 |                |        |       |        | 注册证型    | ₩     |          |      |           |       |      |      |          | 产品规格   |      |        |              |      |
| > 基层医疗机构(耗材)   |   | <i>7</i> ≈8 | 諸対象状态 肩用  | *              | ]      |       |        | 创建时     | a 🗌   |          | -    |           |       |      |      |          | 配送会员   |      |        |              |      |
| ■ 目录管理         | < |             |           | 查词 新建          | 耗材配送协议 |       | 发送协议   |         |       |          |      |           |       |      |      |          |        |      |        |              |      |
| ▶ 交易管理         | < | 0           | 操作        | 协议编号           | 卖方会员   | 配送会员  | 药交ID   | 产品ID    | 注册证号  | 注册证名称    | 产品名称 | 12. 注册证现格 | 注册证型号 | 产品规格 | 产品型号 | 包装现格     | 产品数据状态 | 协议类型 | 区域类型   | 协议状态         | 1,   |
| 💀 疫情物资调配通道     | < |             |           | 11210617187792 | 生产企业测  | 配送企业测 | 252457 | 3045873 | 测试123 | 36494-8  | 1515 | 122       | 122   | 233  | 333  | 销售包装:2.0 | 中田     | 8647 | 县级以上图7 | r<br>terziet | 2021 |
| 會 疫情储备药品通道     | < |             |           | 30             | iii    | 12    | 5      | 0       | 4     | Manual 2 | 4.4. |           |       | 200  | 000  | 1/粒      | ALC .  |      | 机构     | 7BLL/N       | +    |
| ▶ 专项申报         | < |             |           |                |        |       |        |         |       |          |      |           |       |      |      |          |        |      |        |              |      |
|                | < |             |           |                |        |       |        |         |       |          |      |           |       |      |      |          |        |      |        |              |      |

## 3. 合同管理

# 3.1 议价管理

▶ 业务介绍

卖方会员接受、拒绝买方会员发送的产品价格或者返回一个商议价格给买方 会员。

▶ 操作流程

1)同意议价,展开"合同管理">"议价管理">"耗材议价"界面,找到需
 要处理的议价记录,点击"同意",如图:

| 🕞 交易系统      |    |              |         |            |          |            |           |      |           |        |        |              |      |       |       |      | - (7   | 欢迎:     | -        |        |        | 100       |                   | <b>*</b> 🖓  |
|-------------|----|--------------|---------|------------|----------|------------|-----------|------|-----------|--------|--------|--------------|------|-------|-------|------|--------|---------|----------|--------|--------|-----------|-------------------|-------------|
| Ⅲ 系统管理      | ۲. | - «          | 耗材议     | ረሰን        |          |            |           |      |           |        |        |              |      |       |       |      |        |         |          |        |        |           |                   |             |
| ▲ 会员管理      | *  | 合同管理 » 议     | ·价管理 »; | 形材议价       |          |            |           |      |           |        |        |              |      |       |       |      |        |         |          |        |        |           |                   |             |
| > 账号管理      |    | 买方会          |         |            |          |            | 买方会员      | ID   |           |        |        |              |      | 药交ID  | [     |      |        |         |          |        | 7      | 品编码       |                   |             |
| > 会员信息管理    |    | 注册证书         | 8       |            |          |            | 注册证书      | 称    |           |        |        |              |      | 产品名   |       |      |        | ]       |          |        | 生      | 严企业 🗌     |                   |             |
| > 经营目录管理    |    | 注册证规制        | 15      |            |          |            | 注册证题      | 19   |           |        |        |              |      | 产品规格  |       |      |        |         |          |        | ŕ      | 品型号       |                   |             |
| > 角色管理      |    | 产品数据状态       | あ「腐用    |            | ~        |            | 议价地       | 100  |           | ~      |        |              | =+   | 位医保绷码 |       |      |        |         |          |        | 二十七位医  | 保納药       |                   |             |
| № 产品管理      | <  | 创建时间         | n       |            |          |            | 通配部       | ER   |           |        |        |              |      |       |       |      |        |         | 「通配字段(合) | *848   | R、注册证4 | ¥称、注册证书   | 8、注册证规制           | <b>名曰</b> ) |
| ■ 配送协议管理    | ĸ  |              | 1       | ΕŴ)        | 查询(含     | 失效) 清除     | 備造内容      | -    | ЩExcel    |        |        |              |      |       |       |      |        |         |          |        |        |           |                   |             |
| 日日東管理       | <  | 日操作          | 买方会员    | 所在地区 药交)   | D 产品编码   | 医保编码 注册证书  | 注册证名称     | 产品名称 | 注册证规格 注册证 | 型号 产品规 | 音 产品型号 | 自該規格         | 生产企业 | 报名企业限 | 价企业报价 | 包装价; | 2价价倍;  | 议价包装价   | 成交价 成交包备 | 计介 数届  | 采购期限   | 卖方回复时限    | 议价状态创             | 地时间 生效日期    |
| ▶ 交易管理      | X  |              |         | 广州市 - 2524 | 5 304587 | (无或企 测试12) |           |      |           |        |        | 销售包          | 生产企业 | 生产企业  |       |      | 1.0000 |         |          | 500    | 2023-0 | 10天(2022- | 2                 | 022-0       |
| - 疫情物资调配通道  | ~  | 请选择 ~<br>请选择 | 医尿      | 塔城市 75     | 30       | 业未端<br>护)  | 389206-69 | 8181 | 122 12    | 2 233  | 333    | 荽:2.0<br>1/粒 | 测试   | 测试    |       |      | 元/1    | 2.00元/枢 |          | 粒      | 4-20   | 04-30)    | 关方发出              | 4-20        |
| 窟 疫情储备药品通道  | <  | 拒绝           |         |            |          |            |           |      |           |        |        |              |      |       |       |      |        |         | 页: 共     | 196120 | . 毎页屋方 |           | 6. <i>Ra</i> pyim |             |
| ▶ 专项申报      | <  | 日志           |         |            |          |            |           |      |           |        |        |              |      |       |       |      |        |         |          |        |        |           |                   |             |
| 📥 合同管理      | *  |              |         |            |          |            |           |      |           |        |        |              |      |       |       |      |        |         |          |        |        |           |                   |             |
| > 议价管理      |    |              |         |            |          |            |           |      |           |        |        |              |      |       |       |      |        |         |          |        |        |           |                   |             |
| > #ERTIX(f) |    |              |         |            |          |            |           |      |           |        |        |              |      |       |       |      |        |         |          |        |        |           |                   |             |

2)拒绝议价,展开"合同管理>议价管理>耗材议价"界面,找到需要处理的议价记录,点击"拒绝",在弹出框中输入拒绝理由,点击"确定",如图:

| 6  | 交易系统     |   | ≡          |                                      |                 |              |         |               |       |       |      |      |              |        |       |       |      | 9      |
|----|----------|---|------------|--------------------------------------|-----------------|--------------|---------|---------------|-------|-------|------|------|--------------|--------|-------|-------|------|--------|
|    | 系统管理     | < | - « )      | 耗材议价                                 |                 |              |         |               |       |       |      |      |              |        |       |       |      |        |
| -  | 会员管理     | ~ | 合同管理 » 议价管 | 曾理 » 耗材议价                            |                 |              |         |               |       |       |      |      |              |        |       |       |      |        |
| 3  | > 账号管理   |   | 买方会员       |                                      |                 |              | 买方会员    |               |       |       |      |      |              |        | 药交II  |       |      |        |
| 3  | > 会员信息管理 |   | 注册证号       |                                      |                 |              | 注册证客    | 8称 [          |       |       |      |      |              |        | 产品名   | 5 C   |      |        |
| 3  | > 经营目录管理 |   | 注册证规格      |                                      |                 |              | 注册证型    | 号 🗌           |       |       |      |      |              |        | 产品规模  | 5     |      |        |
| ,  | 角色管理     |   | 产品数据状态     | 启用                                   | ~               |              | 议价步     | <u>الله (</u> |       | ,     | ~    |      |              | =+     | 位医保编码 | 3     |      |        |
| 89 | 产品管理     | < | 创建时间       | <br>(一一一一一一一一一一一一一一一一一一一一一一一一一一一一一一一 | 一 本街(今生林        | <br>n] (#8   |         |               |       |       |      |      |              |        |       |       |      |        |
|    | 配送协议管理   | < |            |                                      |                 |              |         |               |       |       |      |      |              |        |       |       |      |        |
|    | 目录管理     | ~ | □ 操作 买     | 方会员 所在地区 药交工                         | D 产品编码 医例       | 呆编码 注册证号     | 3 注册证名称 | 产品名称          | 注册证规格 | 注册证型号 | 产品规格 | 产品型号 | 包装规格         | 生产企业   | 报名企业  | 限价企业报 | 介包装( | 介议价价格  |
| *  | 交易管理     | < | 拒绝 🗸       | <u>氯耗材</u> 广州市 - 2524                | 5 304587 (天<br> | E或企<br>测试12: | 3       |               | 122   | 122   | 233  | 333  | 销售包<br>装:2.0 | 生产企业   | 生产企业  |       |      | 1.0000 |
|    | 疫情物资调配通道 | < |            | ◎ 拒绝理由                               |                 |              |         | ×             |       |       |      |      | 1/1位         | SHENDL | REIER |       |      | 75/1   |
|    | 疫情储备药品通道 | < |            | +E-40 TB-th                          |                 |              |         |               |       |       |      |      |              |        |       |       |      |        |
| Ľ  | 专项申报     | < |            | 把吧理田                                 |                 |              |         |               |       |       |      |      |              |        |       |       |      |        |
| -  | 合同管理     | • |            |                                      |                 |              |         |               |       |       |      |      |              |        |       |       |      |        |
| 2  | 议价管理     |   |            |                                      |                 | 确定           | 关闭      | 3             |       |       |      |      |              |        |       |       |      |        |

3)回应价格,展开"合同管理">"议价管理">"耗材议价"界面,找到 需要处理的议价记录,点击"出价",在弹出框中填写返回的价格和备注信息, 点击"确定",如图:

| 6 | 交易系统          |        | =         |            |                        |         |             |          |         |               |      |                         |         |          |
|---|---------------|--------|-----------|------------|------------------------|---------|-------------|----------|---------|---------------|------|-------------------------|---------|----------|
|   | 系统管理          | ¢      | • «       | 耗材议价       |                        |         |             |          |         |               |      |                         |         |          |
| - | 会员管理          | ~      | 合同管理 » 议份 | )管理 » 耗材议价 |                        |         |             |          |         |               |      |                         |         |          |
| > | 账号管理          |        | 买方会员      |            |                        |         | 买方名         | 。<br>员ID |         |               |      |                         | 药交ID    |          |
| > | 会员信息管理        |        | 注册证号      |            |                        |         | 注册          | 正名称 🗌    |         |               | ]    |                         | 产品名     |          |
| > | 经营目录管理        |        | 注册证规格     |            |                        |         | 注册          | 正型号      |         |               | ]    |                         | 产品规格    |          |
| > | 角色管理          |        | 产品数据状态    | 启用         |                        | ~       | 议f          | ∩状态      |         | ~             | ·    | =+                      | 位医保编码   |          |
| 8 | 产品管理          | ۲      | 837年431日) |            |                        |         |             |          | Dulla I |               |      |                         |         |          |
|   | 配送协议管理        | <      |           | 登词         |                        | 即(含大效)  | 清除痛选内容      |          | 寺田Excel |               |      |                         |         |          |
|   | 目录管理          | <      | 操作 3      | 平方会员 所在地区  | 药交ID 产                 | 品编码医保缩  | 啊 注册证号 注册证律 | 3称 产品名   | 称注册证规格  | § 注册证型号       | 产品规格 | 产品型号 包装规格 生产企           | 业报名企业限价 | 企业报价 包装价 |
| * | 交易管理          | <      |           | · 二月二十二日 - | 议价出                    | ሰ       |             |          |         |               |      |                         |         | ×        |
|   | 疫情物资调配通道      | <      |           | 医院 增城市     | 序号                     | 产品名     | 会员          | 挂牌价      | 企业报价    | 出价价格          | 数量   | 操作时间                    | 备注      |          |
|   | 疫情储备药品通道      | ٢      |           |            | 1                      | वहनवान  | 某某耗材医院      |          | 元/1     | 1.0000<br>元/1 | 500粒 | 2022-04-20 10:4<br>3:55 | 新建议价    |          |
|   | 专项申报<br>合同管理  | *<br>• |           |            | 2                      | ष्ठन्धन | 某某耗材医院      |          | 元/1     | 1.0000<br>元/1 | 500粒 | 2022-04-20 10:4<br>3:55 | 发送议价    |          |
| > | 议价管理          |        |           |            | <ul> <li>议(</li> </ul> | 价价格     |             |          |         |               |      |                         |         |          |
| ( | ▶耗材议价<br>合同列表 |        |           |            |                        | 备注      |             |          |         |               | 1    | 250个字符以内                |         |          |

## 3.2 合同签名

▶ 业务介绍

卖方会员签名接受合同。

- ▶ 操作流程
  - 1) 展开"合同管理" > "合同列表" > "耗材合同列表" 界面,点击"查
    - 询",如图:

| 📀 交易系统   |   | =   |      |        |       |     |                |             |             |          |         |            |           |         |          |
|----------|---|-----|------|--------|-------|-----|----------------|-------------|-------------|----------|---------|------------|-----------|---------|----------|
| ₩₩ 系统管理  | < | +   | ~~   | 耗材     | 合同列表  |     |                |             |             |          |         |            |           |         |          |
| ▲ 会员管理   | ~ | 合同  | 列表 » | 耗材合同列  | 表     |     |                |             |             |          |         |            |           |         |          |
| > 账号管理   |   |     | 1    | 合同编号   |       |     |                |             | 合同          | 日英型      |         | ~          |           | 合同状态    |          |
| > 会员信息管理 |   |     | 3    | 哭方会员   |       |     |                |             | 配道          | 会员       |         |            |           |         |          |
| > 经营目录管理 |   |     | 4    | 有无追加 🗌 |       |     | ~              | 合同          | 司开如         | 台时间      | - [     |            |           | 合同结束时间( |          |
| > 角色管理   |   |     | 合同的  |        |       | ]-[ |                | 买           | <b>方所</b> 石 | 王区城 广东省  | 请选择     | • 请选择      | ~         | 1       | 弟明: 被投诉的 |
|          | < |     |      |        | 查询    |     | 批量签章           | 批量补充签章      |             |          |         |            |           |         |          |
| 2 配送协议管理 | < | 序级  | 签名[] | 补充签章   | ♦ 操作る | R   | ◆ 合同编号 ∞       | ♦ 合同类型硷     |             | ♦ 合同状态 ∞ | ◆ 追加合同⊗ | ◆ 项目编号物    | ◆ 项目名称∞   | ♦ 买方会员包 | ◆ 买方签名   |
| ■ 目录管理   | < | 200 |      |        | 请选择   | ₩ Н | T2106229633519 | 耗材合同/挂牌合同(料 | E木才)        | 生效中      | 无       | 2019121101 | 广东曾耗材采购项目 | 某某耗材医院  |          |
| ▶ 交易管理   | < | 8   |      |        | 请选择   | ~ н | T2106179614820 | 純材合同/挂牌合同(約 | É村)         | 签名中      | 无       | 2019121101 | 广东省耗材采购项目 | 某某耗材医院  | 2021-06  |
| 疫情物资调配通道 | < |     |      |        |       |     |                |             |             |          |         |            |           |         |          |
| 疫情储备药品通道 | < |     |      |        |       |     |                |             |             |          |         |            |           |         |          |
| ▶ 专项申报   | < |     |      |        |       |     |                |             |             |          |         |            |           |         |          |
| 📥 合同管理   | * |     |      |        |       |     |                |             |             |          |         |            |           |         |          |
| > 议价管理   |   |     |      |        |       |     |                |             |             |          |         |            |           |         |          |
| > 合同列表   |   |     |      |        |       |     |                |             |             |          |         |            |           |         |          |
| > 耗材合同列表 |   |     |      |        |       |     |                |             |             |          |         |            |           |         |          |

2) 找到需要签名的合同点击"合同详情"进入合同详情页面点击"签章", 也可勾选相应合同进行批量签章,如图:

| 6  | 交易系统     |   |              |                     |                 |                 |         |        |            |           |         |        |
|----|----------|---|--------------|---------------------|-----------------|-----------------|---------|--------|------------|-----------|---------|--------|
|    | 系统管理     | < | - « 耗材:      | 合同列表                |                 |                 |         |        |            |           |         |        |
| -  | 会员管理     | ~ | 合同列表 » 耗材合同列 | 表                   |                 |                 |         |        |            |           |         |        |
| ,  | 账号管理     |   | 合同编号         |                     |                 | 合               | 同类型     |        | ~          |           | 合同状态    |        |
| ,  | 会员信息管理   |   | 买方会员         |                     |                 | 配               | 送会员     |        |            |           |         |        |
| ,  | 经营目录管理   |   | 有无追加         |                     | ~               | 合同开             | 始时间     | - [    |            |           | 合同结束时间  |        |
| 0  | 角色管理     |   | 合同创建时间       |                     |                 | 买方所             | 在区域广东省  | 请选择    | / 请选择      | *         |         | 说明: 被  |
| 89 | 产品管理     | ۲ |              | 查询                  | 批量签章            | 批量补充签章          |         |        |            |           |         |        |
|    | 配送协议管理   | < | 序圆 签名 一补予签章  | ◆ 操作∞               | ◆ 合同编号 ∞        | ◆ 合同类型∞         | ◆ 合同状态∞ | ◆追加合同⊗ | ◆ 项目编号 ∞   | ◆ 项目名称∞   | ♦ 买方会员该 | ₽ ≑ 买) |
|    | 目录管理     | < | 8            | 请选择 💙               | HT2106229633519 | 9 耗材合同/挂牌合同(耗材) | 生效中     | 无      | 2019121101 | 广东省耗材采购项目 | 某某耗材医院  |        |
| *  | 交易管理     | < |              | 请选择<br>合同详情<br>至早明细 | HT2106179614820 | 0 耗材合同/挂牌合同(耗材) | 签名中     | 无      | 2019121101 | 广东省耗材采购项目 | 某某耗材医院  | 202    |
|    | 疫情物资调配通道 | < |              | 申请解除<br>查看联系人       |                 |                 |         |        |            |           |         |        |
|    | 疫情储备药品通道 | < |              |                     |                 |                 |         |        |            |           |         |        |
| 2  | 专项申报     | < |              |                     |                 |                 |         |        |            |           |         |        |
| -  | 合同管理     | • |              |                     |                 |                 |         |        |            |           |         |        |
| ,  | 议价管理     |   |              |                     |                 |                 |         |        |            |           |         |        |
| >  | 合同列表     |   |              |                     |                 |                 |         |        |            |           |         |        |
|    | > 耗材合同列表 |   |              |                     |                 |                 |         |        |            |           |         |        |

- 2、本合同未尽事项,各方可在不适替法律、法规、(文易办法)、交易平台有关规定的前提下,进行其他约定或易行签订补充协议,经各方签字盖章的补充协议与本合同具有问等法律效力。 3、本合同签署地总为广州市趟秀区。本合同目甲方通过交易平台创建发送合同,目乙方、丙方均通过交易平台输认同意合同之日起成立且生效。

第十四条 特别约定 无

| 附件:               |             |        |       |       |          |      | 廉洁合  | 同               |        |                 |               |      |             |                 |
|-------------------|-------------|--------|-------|-------|----------|------|------|-----------------|--------|-----------------|---------------|------|-------------|-----------------|
|                   |             |        |       | 東東和   | 材医院*生产企业 | 测试   |      |                 |        |                 | 未盖章           |      | <b>B</b> it | 全同              |
| 采购医用耗材的<br>药交产品ID | 明细表<br>产品名称 | 注册证号   | 注册证名称 | 注册证规格 | 注册证型号    | 产品规格 | 产品型号 | 包装规格            | 生产企业   | 成交价(最小使用<br>单位) | 成交价(包装单<br>位) | 采购数量 | 合计金额        | 采购期限            |
| 2524575           | 啊啊          | 测试1234 | 测试账号  | 122   | 122      | 233  | 333  | 销售包装:2.01/<br>检 | 生产企业测试 | 22.0000(元/1)    | 44.00(元/粒)    | 3(粒) | 132.00(元)   | 2023年06月22<br>日 |
|                   |             |        |       |       | 申请解除     |      | •    | 签章              | 返回合同   | 则表              |               |      |             |                 |
|                   | 操           | 作人     |       |       | 操作时      | 间    | 80   | $\smile$        | 操作类型   |                 |               |      | 备注          |                 |

#### 2) 进入签章页面后插入 ukey, 点击"签章"按钮, 如图

| 合同编号: HTI19061300831                                                                       | 🖺 🖶   $\Theta \oplus$   $m{k}$                                                                                                    |  |
|--------------------------------------------------------------------------------------------|----------------------------------------------------------------------------------------------------|--|
|                                                                                            | 电子交易合同                                                                                                    |  |
|                                                                                            | ELECTRONIC TRADING CONTRACTS OF GUANGDONG MEDICINE EXCHANGE                                                                                              |  |
| 甲方(买方会员):广州市,<br>乙方(卖方会员): 湖北百<br>丙方(配送会员): 国药控                                            | 越秀龙街街社区卫生服务中心<br>科亨迪的业有限公司<br>回广州有限公司                                                                                                    |  |
| 根据《中华人民共和<br>)》及其他有关法律、社                                                                   | 印国药品管理法》、《中华人民共和国合同法》、《J <sup>**</sup> 东省医疗机构药品交易监督管理办法(试行<br>法规的规定,为确保药品网上交易的顺利进行,明确交易各方的权利和义务,特订立本合同。                                                  |  |
| 根据 《中华人民共和<br>) 》 及其他有关法律、<br>第一条 交易方式<br>甲方、こ方、丙丙清过<br>, http://www.gdmede.com.<br>i、同上最价 | 和国药品管理法》、《中华人民共和国合同法》、《广东省医疗机构药品交易监督管理办法(试行<br>法规的规定,为确保药品网上交易的顺利进行,明确交易各方的权利和义务,特订立本合同。<br>广东省商品交易中心有限公司的第三方的高电子交易平台(以下简称: "交易平台<br>cn) 按下述第2种方式进行药品交易: |  |

3) 输入 ukey 密码, 点击"确认"按钮, 如图

| 合同編号: #17 正在使用广东省药品交易中心有限公司的证书对应的私物进行                                             |  |
|-----------------------------------------------------------------------------------|--|
|                                                                                   |  |
| 请输入密码:                                                                            |  |
| edicine ExcHange<br>東余密码重试次数: 14<br>文改地址:中日                                       |  |
| 甲方 (买方会) 确定 取消 乙方 (买方会)                                                           |  |
| 根据《中华人民共和国药品管理法》、《中华人民共和国合同法》、《广东省医疗机构药品交易监督管理办法(试行                               |  |
| ) » 及其他有关法律、法规的规定,为确保药品网上交易的顺利进行,明确交易各方的权利和义务,特订立本合同。                             |  |
| 第一条 交易方式<br>甲方、乙方、丙方通过广东省约品交易中心有限公司的第三方约品电子交易平台(以下简称: "交易平台                       |  |
| <ul> <li>, http://www.gdmade.com.cn) 按下述第 2 神方式进行约品交易:</li> <li>1、网上竞价</li> </ul> |  |

- 3.3 解除合同
- ▶ 业务介绍

会员申请解除"已生效"的合同。

▶ 操作流程

1) 展开"合同管理" >" 合同列表">"耗材合同列表"界面,点击"查

询",如图:

| 6  | 交易系统     |   | =  |           |        |        |              |       |              |      |      |         |            |           |         |          |
|----|----------|---|----|-----------|--------|--------|--------------|-------|--------------|------|------|---------|------------|-----------|---------|----------|
|    | 系统管理     | < | -  | ~~        | 耗材     | 合同列表   |              |       |              |      |      |         |            |           |         |          |
| -  | 会员管理     | ~ | 合同 | ·<br>列表 » | 耗材合同列  | 表      |              |       |              |      |      |         |            |           |         |          |
| >  | 账号管理     |   |    | ŧ         | 合同编号 🗌 |        |              |       |              | 合同类型 |      |         | ~          |           | 合同状态    |          |
| >  | 会员信息管理   |   |    | 3         | 防会员    |        |              |       | 1            | 配送会员 |      |         |            |           |         |          |
| >  | 经营目录管理   |   |    | 4         | 5无追加   |        | ~            |       | 合同           | 开始时间 |      | -       |            |           | 合同结束时间  |          |
| >  | 角色管理     |   |    | 合同创       | り建时间   |        | ]-[          |       | 买方           | 听在区域 | 广东省  | 请选择     | ✔ 请选择      | ~         | ì       | 兑明: 被投诉的 |
| 00 | 产品管理     | < |    |           |        | 查询     | 批量签到         | Ê     | 批量补充签章       |      |      |         |            |           |         |          |
|    | 配送协议管理   | < | 序级 | 签名□       | 补充签章   | ◆ 操作 ◎ | ◆ 合同编号       | ₹@2   | ◆ 合同类型 改     | \$ 合 | 同状态运 | ◆ 追加合同⊚ | ◆ 项目编号运    | ◆ 项目名称 ∞  | ◆ 买方会员运 | ◆ 买方签名   |
|    | 目录管理     | < | R  |           |        | 请选择    | HT21062296   | 33519 | 耗材合同/挂牌合同(耗标 | す) 生 | 效中   | 无       | 2019121101 | 广东省耗材采购项目 | 某某耗材医院  |          |
| *  | 交易管理     | < | R  |           |        | 请选择    | ✓ HT21061796 | 14820 | 耗材合同/挂牌合同(耗标 | d) 🕾 | 名中   | 无       | 2019121101 | 广东省耗材采购项目 | 某某耗材医院  | 2021-06  |
|    | 疫情物资调配通道 | < |    |           |        |        |              |       |              |      |      |         |            |           |         |          |
|    | 疫情储备药品通道 | < |    |           |        |        |              |       |              |      |      |         |            |           |         |          |
| 2  | 专项申报     | < |    |           |        |        |              |       |              |      |      |         |            |           |         |          |
| -  | 合同管理     | * |    |           |        |        |              |       |              |      |      |         |            |           |         |          |
| >  | 议价管理     |   |    |           |        |        |              |       |              |      |      |         |            |           |         |          |
| >  | 合同列表     |   |    |           |        |        |              |       |              |      |      |         |            |           |         |          |
| <  | > 耗材合同列表 |   |    |           |        |        |              |       |              |      |      |         |            |           |         |          |

2) 找到需要签名的合同点击"合同详情"进入合同详情页面点击"申请解除",如图:

|                    |                        |     |       |        |        |       | 廉     | 吉合同   |                       |                  |               |      |            |                |
|--------------------|------------------------|-----|-------|--------|--------|-------|-------|-------|-----------------------|------------------|---------------|------|------------|----------------|
|                    |                        | 广州  | 市越秀区洪 | 桥街社区I  | 2生服务中/ | )*广西亿 | 康药业股值 | 分有限公司 | 1                     |                  | 生交            | 如文   | 廣志台        |                |
| 药交产品<br>ID         | 产品名称                   | 商品名 | 剂型    | 规格     | 包装规格   | 规格属性  | 包装材质  | 商品备注  | 生产企业                  | 成交价(最小<br>使用单位)  | 成交价(包装<br>单位) | 采购数里 | 合计金额       | 采购期            |
| 百问产品<br>药交产品<br>10 | 坝 到 正 内<br><b>产品名称</b> | 商品名 | 剂型    | 规格     | 包装规格   | 规格属性  | 包装材质  | 商品备注  | 生产企业                  | 成交价(最小<br>使用单位)  | 成交价(包装<br>单位) | 采购数里 | 合计金额       | 采购期            |
| 49559              | 维C银翘<br>片              |     | 糖衣片   | 49.5mg | 24片/盒  | 无     | 空     |       | 5 四七康<br>药业股份<br>有限公司 | 5.0000 (元/<br>片) | 25.00(元/盒)    | 5(盒) | 125.00 (元) | 2018年0<br>月28日 |

2018-09-14 10:06:53

2018-09-14 10:08:59

3) 插入 ukey, 输入解除原因后点击"确认", 根据提示输入 ukey 密码, 如

买方签名确认

签名同意合同

#### 图:

广州市越秀区洪桥街社区卫生服务中心

广西亿康药业股份有限公司

|       |           |       |       |        | 廉洁:                | 合同     |              |      |             |                 |
|-------|-----------|-------|-------|--------|--------------------|--------|--------------|------|-------------|-----------------|
|       |           | 广州市   | 市越秀区洪 | 桥街社区卫生 | 生服务中心*广西亿康药业股份有    | 限公司    | 生交           | 使中   | <u>廉洁</u> ; |                 |
| 同产品:  | 项约定内      | 容     |       |        | 申请解除合同             | ×      |              |      |             |                 |
| 的交产品  | 产品名称      | 商品名   | 剂型    | 规格     | 库存不足               |        | 交价(包装<br>单位) | 采购数型 | 合计金额        | 采购期限            |
| 49559 | 维C银翘<br>片 |       | 糖衣片   | 49.5m; | 100个字以内            |        | . 00 (元/盒)   | 5(盒) | 125.00(元)   | 2018年09<br>月28日 |
|       |           |       |       |        | 4                  | •      |              |      |             |                 |
|       |           |       | 申请解   | 释除     |                    | 确认     | <u>间合同列</u>  | 表    |             |                 |
|       | 操作        | 大     |       |        | 操作时间               | 操作类型   |              |      | 备注          |                 |
| 广州市越  | 秀区洪桥街     | 5社区卫生 | E服务中心 | 2      | 018-09-14 10:06:53 | 买方签名确认 |              |      |             |                 |
| 广团    | 国亿康药业     | 股份有限  | 公司    | 2      | 018-09-14 10:08:59 | 签名同意合同 |              |      |             |                 |
|       | 州中 州东南西   | 互持有限が |       | 0      |                    |        |              |      |             |                 |

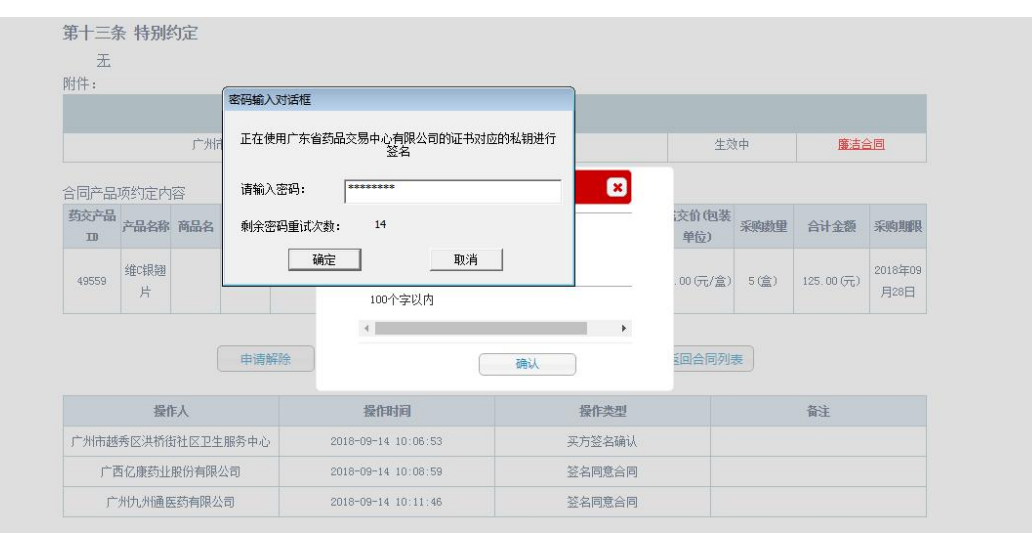

## 3.4 廉洁合同

#### ▶ 业务介绍

卖方会员与买方会员签署廉洁合同。

#### ▶ 操作流程

 展开"合同管理" > "合同列表">"耗材合同列表"界面,点击"查 询",如图:

| 3  | 交易系统     |   | =   |      |        |       |   |                 |               |       |       |         |            |           |         |          |
|----|----------|---|-----|------|--------|-------|---|-----------------|---------------|-------|-------|---------|------------|-----------|---------|----------|
|    | 系统管理     | < | -   | «    | 耗材·    | 合同列表  | Г |                 |               |       |       |         |            |           |         |          |
| -  | 会员管理     | * | 合同药 | 判表 » | 耗材合同列  | 表     |   |                 |               |       |       |         |            |           |         |          |
| 2  | 账号管理     |   |     | 1    | 合同编号   |       |   |                 |               | 合同类型  | 2     |         | ~          |           | 合同状态    |          |
| 5  | 会员信息管理   |   |     | -    | 哭方会员 🗌 |       |   |                 |               | 配送会员  | 1     |         |            |           |         |          |
| 2  | 经营目录管理   |   |     | 4    | 有无追加   |       | _ | <b>~</b>        | 合同            | 目开始时间 |       | -       |            |           | 合同结束时间  |          |
| 2  | 角色管理     |   |     | 合同的  | 到建时间 🗌 |       | - |                 | 买7            | 5所在区划 | 1 广东省 | 请选择     | / 请选择      | ~         | i       | 兑明: 被投诉的 |
| 00 | 产品管理     | < |     |      |        | 查询    |   | 批量签章            | 批量补充签章        |       |       |         |            |           |         |          |
|    | 配送协议管理   | < | 序段  | 签名   | 补充签章   | ◆ 操作3 | R | ◆ 合同编号 ∞        | ◆ 合同类型⊚       | \$ f  | 自状态运  | ≑ 追加合同⊚ | ◆ 项目编号运    | ◆ 项目名称 ∞  | ◆ 买方会员运 | ◆ 买方签名   |
|    | 目录管理     | < | R   |      |        | 请选择   | ~ | HT2106229633519 | 9 耗材合同/挂牌合同(耗 | 材)    | 主效中   | 无       | 2019121101 | 广东省耗材采购项目 | 某某耗材医院  |          |
| *  | 交易管理     | < | R   |      |        | 请选择   | ~ | HT2106179614820 | ) 耗材合同/挂牌合同(耗 | 材)    | 感名中   | 无       | 2019121101 | 广东省耗材采购项目 | 某某耗材医院  | 2021-06  |
|    | 疫情物资调配通道 | < |     |      |        |       |   |                 |               |       |       |         |            |           |         |          |
|    | 疫情储备药品通道 | < |     |      |        |       |   |                 |               |       |       |         |            |           |         |          |
| 2  | 专项申报     | < |     |      |        |       |   |                 |               |       |       |         |            |           |         |          |
|    | 合同管理     | * |     |      |        |       |   |                 |               |       |       |         |            |           |         |          |
| 3  | 议价管理     |   |     |      |        |       |   |                 |               |       |       |         |            |           |         |          |
| ,  | 合同列表     |   |     |      |        |       |   |                 |               |       |       |         |            |           |         |          |
| <  | > 耗材合同列表 |   |     |      |        |       |   |                 |               |       |       |         |            |           |         |          |

 找到需要签名的合同点击"合同详情"进入合同详情页面后找到附件, 点击"廉洁合同",如图:

2.在履行期限届满之前,明确表示或者以自己的行为表明不履行主要债务;
 3.迟延履行主要债务,经催告后在合理期限内仍未履行;

4.迟延履行债务或者有其他违约行为致使不能实现合同目的;

5.法律规定的其他情形。

#### 計二条 争议的解决

EPI因本合同而起或与本合同有关的纠纷,各方应协商解决;协商不成的,任何一方均有权向中国广州仲裁委员会提起仲裁,并按其当时有效的仲裁规则进行仲裁,仲裁结果对各方均具备最终约束力。

1、本台同期件及各方通过交易平台确认的具体订单为本台同的组成部分,具体订单中的内容与本台同约定不一致或本台同未作约定的,以订单为准。

1、今回时期什及各方通过又参于古哺从的具体以单方全回时的组成研究,具体以单件的外各当全面时近座个一致战全国时来作为近时,以为重方准。 2、本合同未尽事项,各方可在不违背法律、法规、《交易办法》、交易平台有关规定的前提下,进行其他约定或另行签订补充协议。经各方签字盖章的补充协议与本合同具有同等法律效力。

2、今回向末來事項,各方可在不适管法律、法规、《父泰办法》、父泰干百有夫规定的制度下,进行具能到正或另行会订补为的议。经各方金子盖单的补允的议与今回向具有问题 3、本合同签署地点为广州市越秀区。本合同目甲方通过交易平台创建发送合同,且乙方、丙方均通过交易平台确认同意合同之日起成立且生效。

#### 計四条 特别约定

五

| 好件:              |             |        |       |       |          |      |      |                 |        |                            |               |      | -         |                 |
|------------------|-------------|--------|-------|-------|----------|------|------|-----------------|--------|----------------------------|---------------|------|-----------|-----------------|
|                  |             |        |       |       |          |      | 廉洁合  | 司               |        |                            |               |      | (         |                 |
|                  |             |        |       | 某某耗   | 材医院*生产企业 | 测试   |      |                 |        |                            | 未盖章           |      | . Ei      |                 |
| 《购医用耗材<br>药交产品ID | 明细表<br>产品名称 | 注册证号   | 注册证名称 | 注册证规格 | 注册证型号    | 产品规格 | 产品型号 | 包装规格            | 生产企业   | 成交价(最小使用<br>单位)            | 成交价(包装单<br>位) | 采购数量 | 合计金额      | 采购期限            |
| 524575           | 明明          | 测试1234 | 测试账号  | 122   | 122      | 233  | 333  | 销售包装:2.01/<br>粒 | 生产企业测试 | 22.0 <mark>000(元/1)</mark> | 44.00(元/粒)    | 3(粒) | 132.00(元) | 2023年06月22<br>日 |
|                  |             |        |       |       | 申请解除     | 导出   | 1    | 签章              | 返回合同列  | 表                          |               |      |           |                 |

3) 进入廉洁合同页面后插入 ukey, 点击"签章", 在密码框内输入 ukey 密码, 点击"确认", 如图:

| ↓ 1 /1<br>密码输入对话                  | _ <u>↓</u> 由chi/gobr<br>框                             | *                                                      |  |
|-----------------------------------|-------------------------------------------------------|--------------------------------------------------------|--|
| 正在使用广                             | 东省药品交易中心有限公司的证书对应的私<br>签名                             | 钥进行 耳同                                                 |  |
| 4.7 (医新生产)<br>乙方(医新生产)<br>为进一步加速  | ): [*******                                           |                                                        |  |
| 协商、同意签订オ<br>ー = 7.77 前全密码重        | 前式次物: 14                                              |                                                        |  |
| 二、東方应注                            |                                                       | "神"<br>《得遠反有关规定合同外采购、违价采购或从非规定                         |  |
| 渠道采购。<br>三、甲方严部                   |                                                       | 2作人员不得参加乙方安排并支付费用的营业性娱乐                                |  |
| 場所的娱乐活动。<br>ホーマをはつった。             | VERSENTED FOR STREET                                  | ,                                                      |  |
| 四、严禁甲方工作人员利用任                     | 何遥径和方式,为乙方统计医师个人及临床科宣有关                               | 医葫产品用量借息,或为乙方统计提供便利。                                   |  |
| 五、乙方不得以回扣、宴请等<br>六、乙方指定 作为销售代表消   | 方式影响甲方工作人员采购或使用屈药产品的选择权<br>诱业条,销售代表必须存工作时间到甲方指定的点罪    | ,不得在学术活动中提供旅游、超标准支付食宿费用。<br>系部说,不得到住琼茹、门诊部、原枝科宫等相相原药产品 |  |
| ,不得借故到早方相关领导、部门                   | 负责人及相关工作人员家中访谈并揭供任何好处费。                               |                                                        |  |
| 七、乙方如通反本合同,一经<br>定下生计生感关于建立医药的编述; | 发现,甲方有权终止购销合同,并向有关卫生计生行<br>适整业确站不自记号的银卡》(图卫法制发(2013)。 | 歌部门报告,如乙方被刑入商业贿赂不良记录,则严格按照《国<br>19号》相关权意外理。            |  |
| 八、本合同作为屈药产品购销                     | 合同的重亚组成部分,与防销合同一并执行,具有同                               | 等的法律效力。                                                |  |
| 九、本合同一式三份,甲、乙                     | 双方各执一份,甲方纪检监察部门(基层医疗卫生机                               | 构上报上级卫生计生行政部门)执一份,并从签订之日起生效。                           |  |
|                                   |                                                       |                                                        |  |